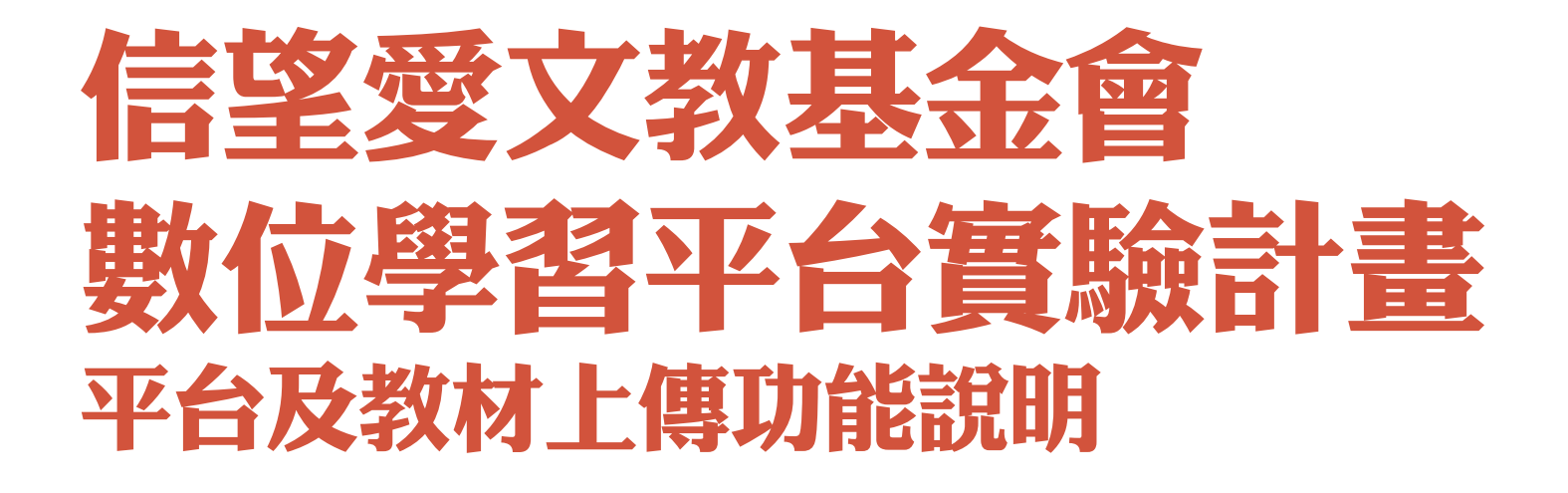

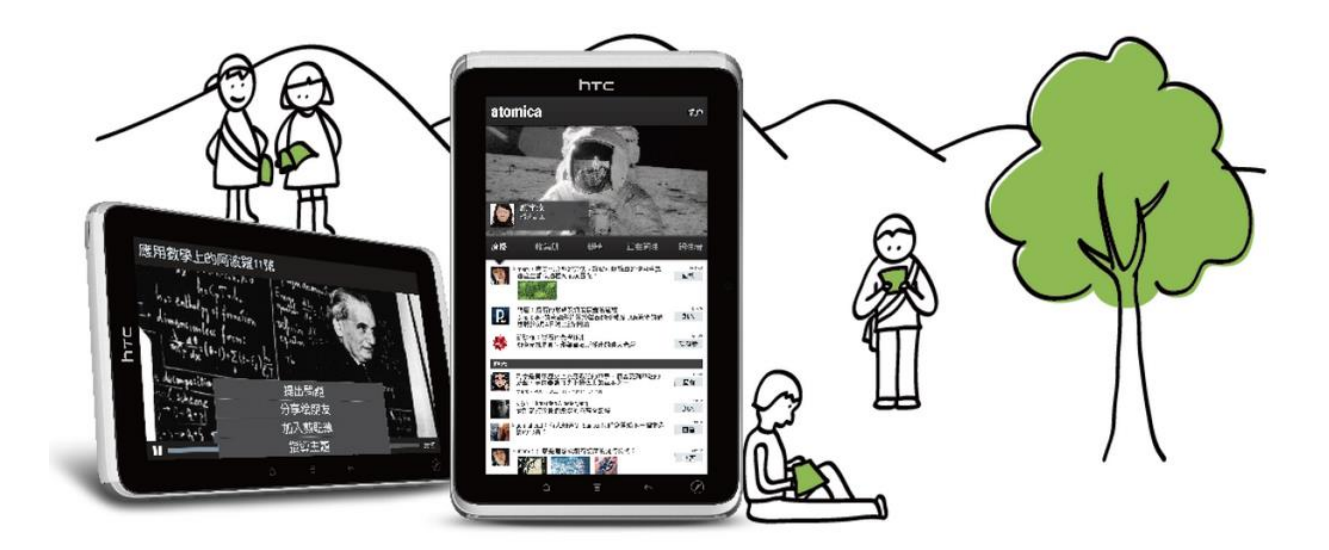

### 分享綱要

### A. 數位學習平台實驗計畫說明 D. 計畫實施相關

#### B. Learn Mode 平台介紹

 Learn Mode平台結構/功能說明
 Textbook、Course、 Practice Apps功能介紹
 Learn Mode Apps & 教學相關 app說明

### C. 維修及遺失賠償

1.維修相關程序 2.遺失賠償 日 重 員 加 伯 開1.學校責任與義務2.他校教師使用分享

#### E. Textbook教材上傳後台說明 1.課堂結構說明

- 2.帳號管理
- 3.教材上傳/書籍分享
- 4.派送教材
- 5.書籍註解管理

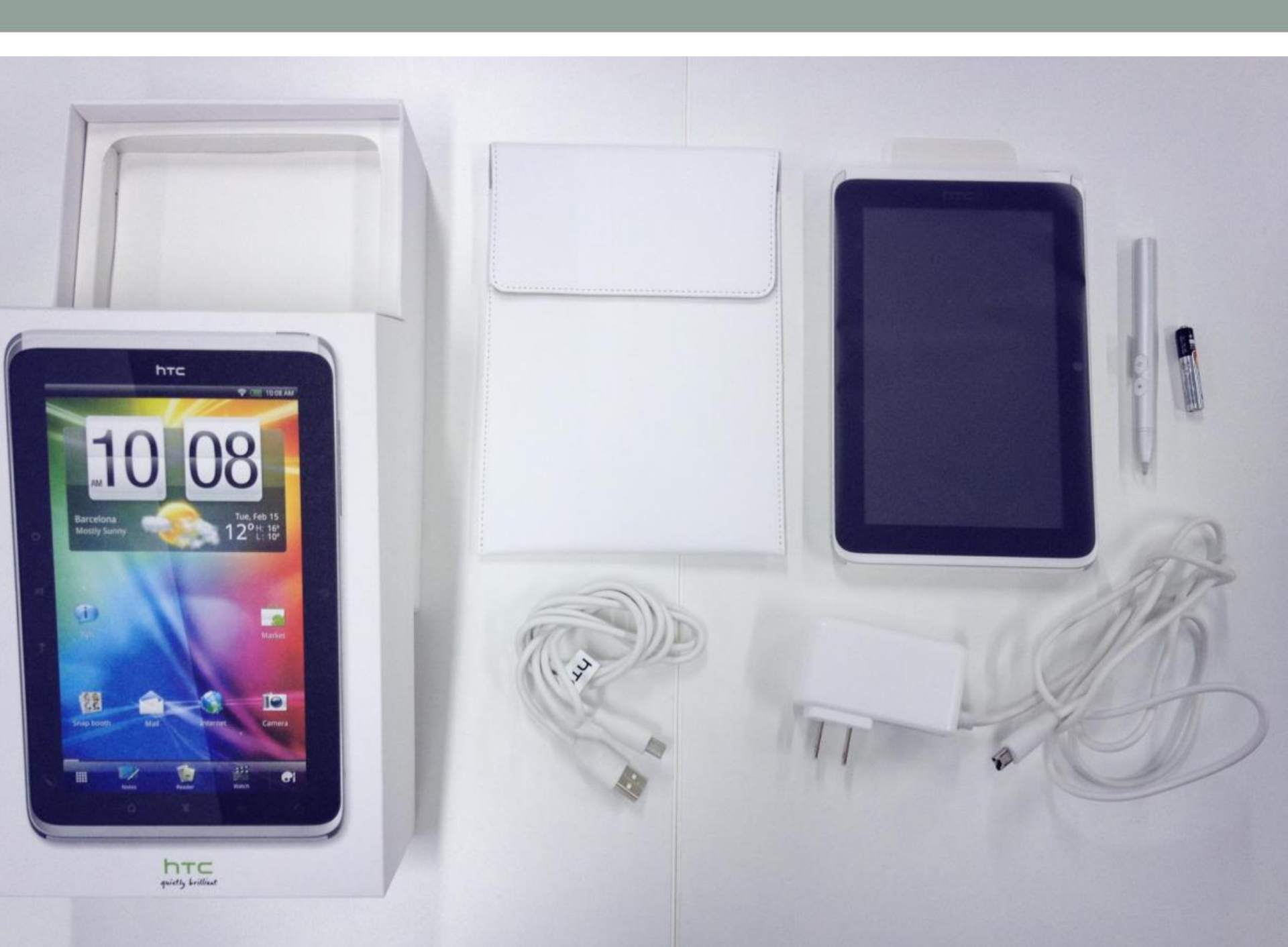

Step1. 開機後,點選「設定」

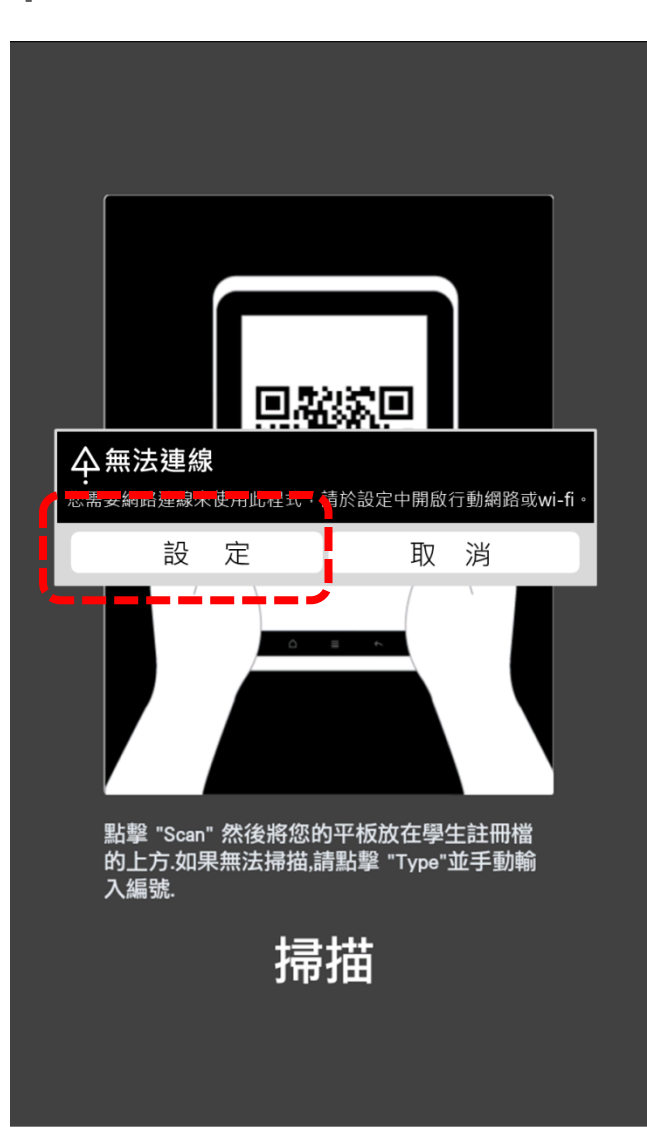

#### Step2. 點選「無線與網路」→ 「Wi-Fi」打V→「選擇可用wifi」

| 🙆 設定            |                                             |
|-----------------|---------------------------------------------|
| 🛜 無線與網路         | 無線與網路                                       |
| 🏂 畫筆            | 飛安模式<br>停用所有的無線通訊連線                         |
| 🛋 音效            | Wi-Fi<br>已連線到 Dopod                         |
| ■ 螢幕            | Wi-Fi 設定<br>設定、管理無線存取點                      |
| 安全性             | <b>藍牙</b><br>開啟藍牙                           |
| 💮 位置            | <b>蓝<del>可設</del>定</b><br>管理連線、設定裝置名稱與可搜尋模式 |
| 2 電源            | <b>些牙數據連線</b><br>透過藍牙分享行動數據連線               |
| ■■ 應用程式         | VPN 設定<br>設定與管理處擬私人網路 (VPN)                 |
| 🜔 帳號與同步處        | 透過電腦傳送                                      |
| <b>†††</b> 隱私權  | 这型电脑迷然王炯际响站。                                |
| 🚉 連線至 PC        |                                             |
| ◎ 儲存空間          |                                             |
| <b>A</b> 語言與輸入裝 |                                             |
| 👋 協助工具          |                                             |
| 💊 日期與時間         |                                             |

#### Step3. 點選「Ѽ」→回到掃描畫面 再次確認您的QR code資訊正確。

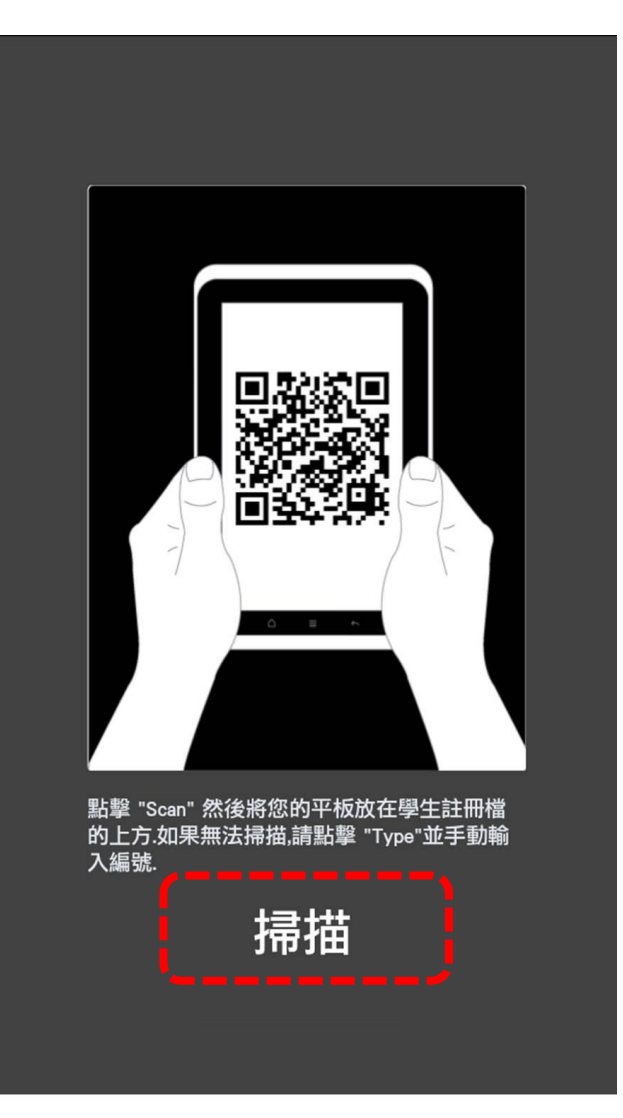

#### Step4. 點選「掃描」→ 將鏡頭對著QR code即完成掃描。

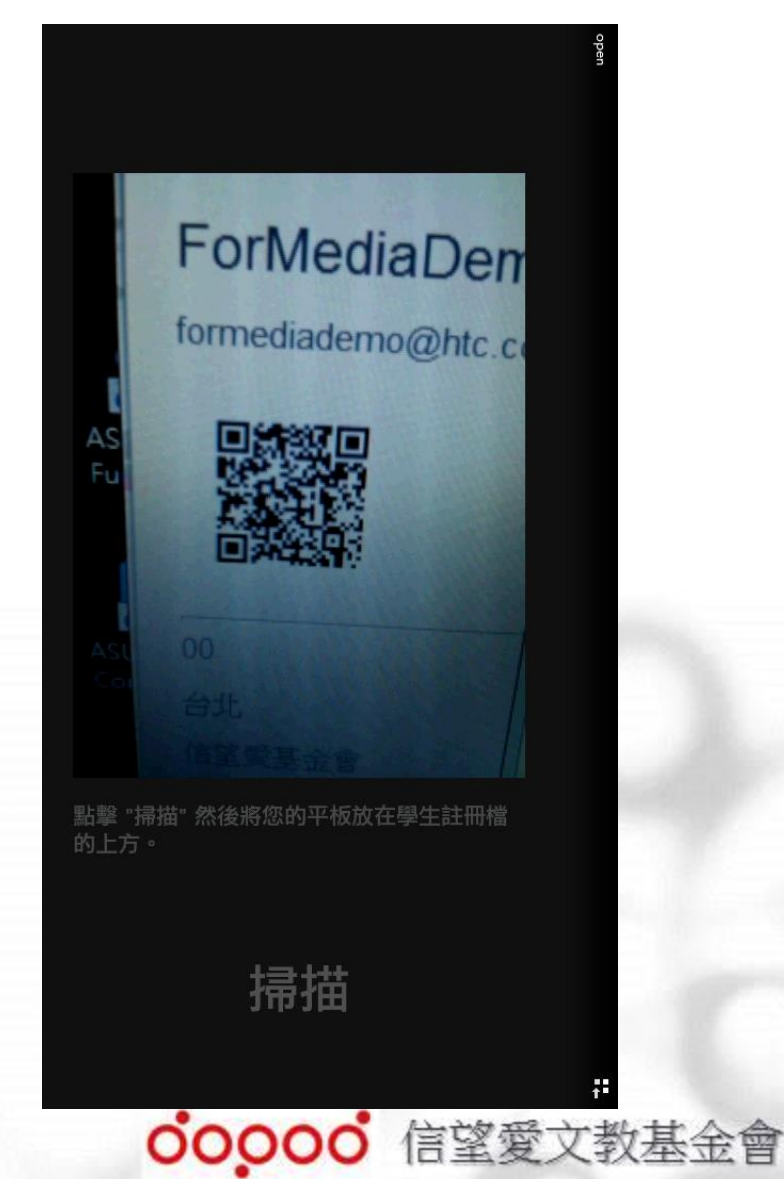

| 帳號設定                 |                    |    |
|----------------------|--------------------|----|
| <b>何采蓉</b><br>信望愛基金會 |                    |    |
| ▼ 帳戶                 |                    |    |
| 帳號                   | maggieho           |    |
| E-mail               | maggie@labmojo.com |    |
| 地點                   | 地點                 |    |
| 網站                   | 網站                 |    |
| 自傳                   | 自傳                 |    |
| ▼ 通知                 |                    |    |
| 您關注的同學               |                    | 開啟 |
| 新的關注                 |                    | 開啟 |
| 評語                   |                    | 開設 |
| 表情                   |                    | 開啟 |

# 註冊完成後出現個人資訊頁面。 E-mail 註冊後不可更改, 並為教材上傳登入「帳號」。

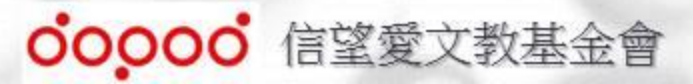

# A. 信望愛基金會 數位學習平台實驗計畫

- 捐贈與發起者:信望愛文教基金會 (董事長-王雪紅女士)。
- 須贈對象:學校;由學校提供
   各高中一年級師生。
- ③ 設立理念:以科技提供教育機構師生更加 豐沛的數位化資源、提升學生學習的興趣 及動機、培養台灣創新人才。
- ④ 捐贈資源:hTC Flyer 平板電腦、Learn Mode數位教學平台、授權內容(教科書、 題庫與教學影片)、教學app、教師課間服務。

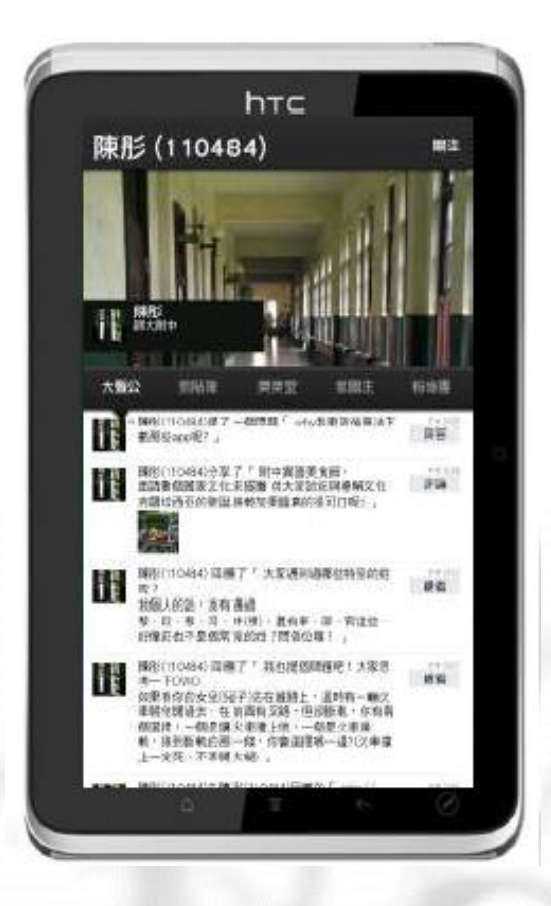

# 1. Learn Mode平台 結構說明

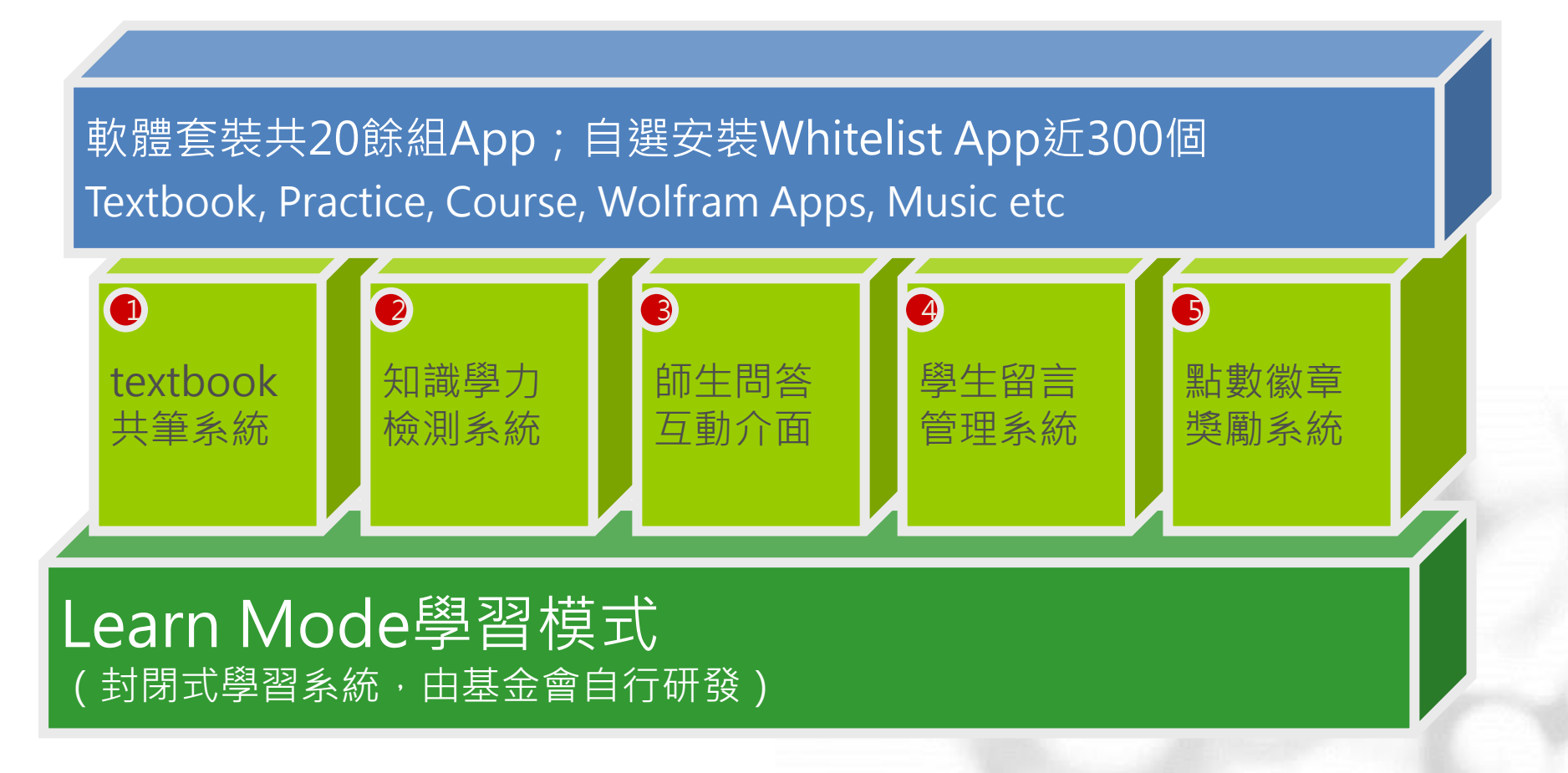

00000° 信望愛文教基金會

# 1. Learn Mode平台 功能說明

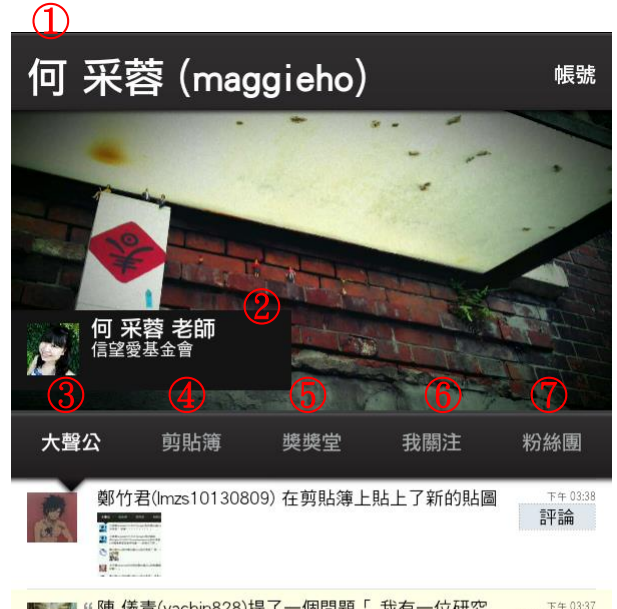

陳儀青(vachin828)提了一個問題「我有一位研究 回答 哲學的老朋友,由於飽經世故,時時謹慎、留 神,避免和這種人(悲觀者)親近。他像一般哲學 家一樣,備有一只顯示氣溫的寒暑表,和一具預示 晴雨的氣壓計;但什麼人有這種壞脾氣,世界上還 沒有人發明什麼儀器,可以使他一看便知,因此他 就利用他的兩條腿;一條長得非常好看,另一條卻 因曾逢意外事什而呈畸形。陌生人初次和他見 面,如果對他的醜腿比對他的好腿更為注意,他就 有所疑忌。如果此人只談起那條醜腿,不注意那條 好腿,這就足以使我的朋友決定不再和他作進一步 的交往。這樣一副大腿儀器並非人人都有,但是只 要稍為留心,那種有吹毛求疵惡習之流的一些行 跡,大家都能看出來,從而可以決定避免和他們交 往。因此,我勸告那些性情苛酷、怨憤不平、和鬱 鬱寡歡的人,如果他們希望能受人敬愛而自得其 樂,他們就不可再去注意人家醜腿了。(富蘭克 林美腿與醜腿)」

■ "陳儀青(yachin828)提了一個問題「我在早晨步行 下午 03:35

- (1) 實名制 發言皆以真實姓名
   (2) 身分別 教師可"離開"可至一般模式
   (3) 大聲公 個人頁面塗鴉牆
   (4) 剪貼簿 可剪裁當前頁面及分享
- ⑤ 獎獎堂 鼓勵發言之獎勵制度
- ⑥ 我關注 可關注平台內使用者

⑦ 關注我 - 他人使用者關注我

### 2.Textbook、Course、Practice Apps功能介紹

教科書共筆系統

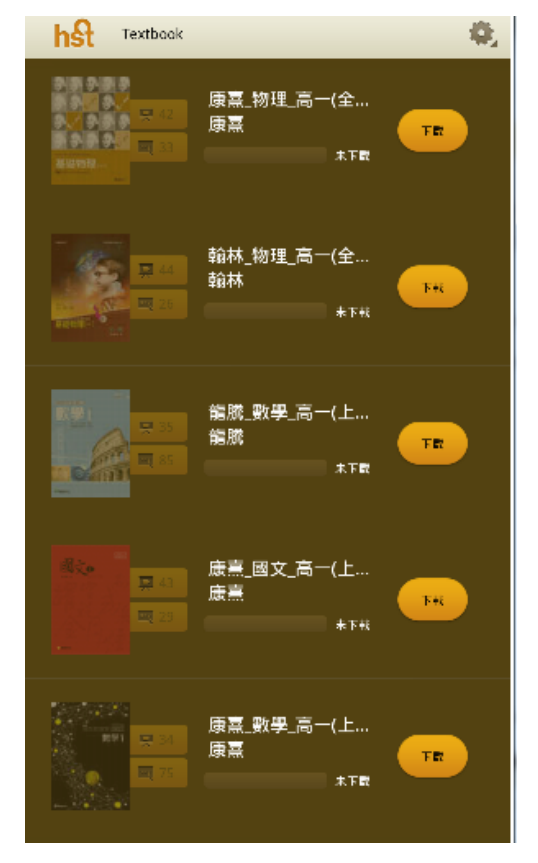

教科書單本下載

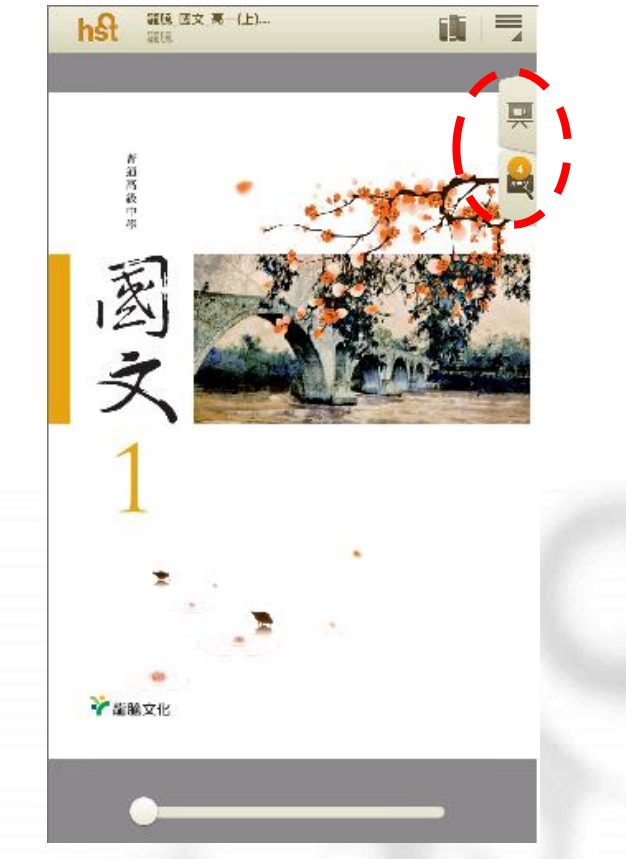

#### 師生皆可增加影音/文字註記

### 2.Textbook、Course、Practice Apps功能介紹

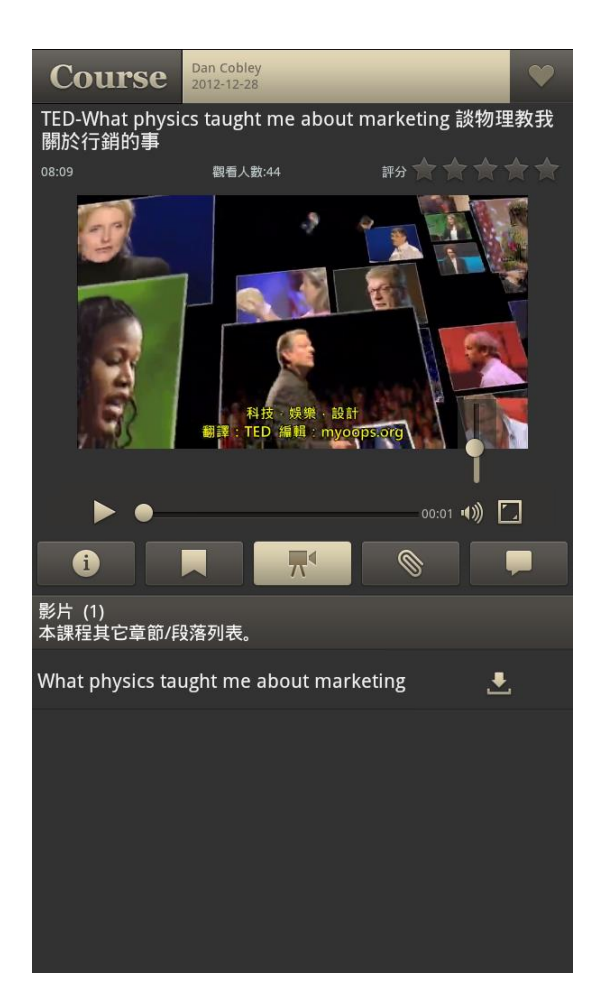

| Course                        | <b>.</b>     | • | Q |     |
|-------------------------------|--------------|---|---|-----|
| 顯示3條課程                        |              |   |   |     |
| 英文 1-3 Movie: The Avengers (聽 | 力練習 <b>)</b> |   |   | 1 🔘 |
| 化學 6-3 化學小百科-清潔劑              |              |   |   | 1 🔘 |
| TEDxTaipei-連志展:勇氣在世界最         | 頂端           |   |   | 1   |
|                               |              |   |   |     |
|                               |              |   |   |     |
|                               |              |   |   |     |
|                               |              |   |   |     |
|                               |              |   |   |     |
|                               |              |   |   |     |

科目為: 國、英、數、物、化 大家說英語、TED TALK

章節段若: 可選擇章節段落觀看

離線觀看: 連線下狀態下載影片, 可於離線觀看影片

補充教材: 可下載補充教材於影片 觀看時補充閱讀

### 2.Textbook、Course、Practice Apps功能介紹

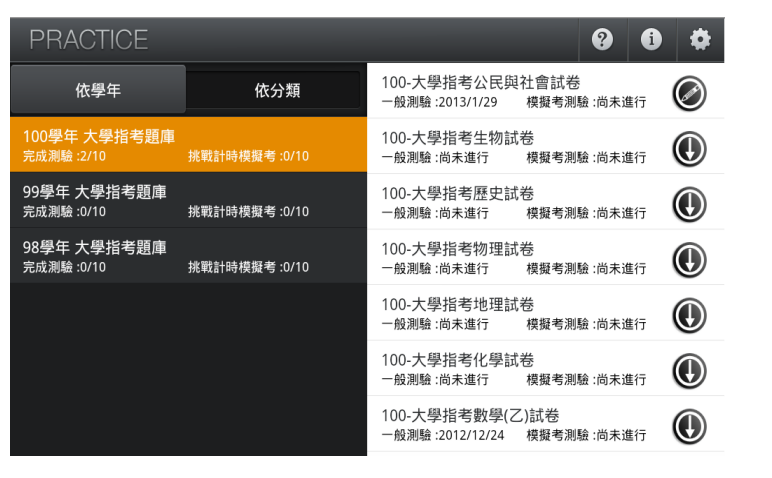

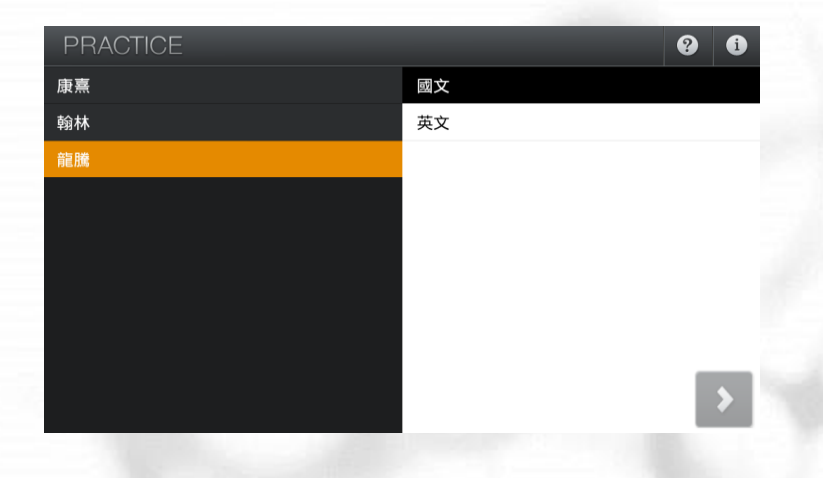

00000° 信望愛文教基金會

大學指考、各校歷屆考題

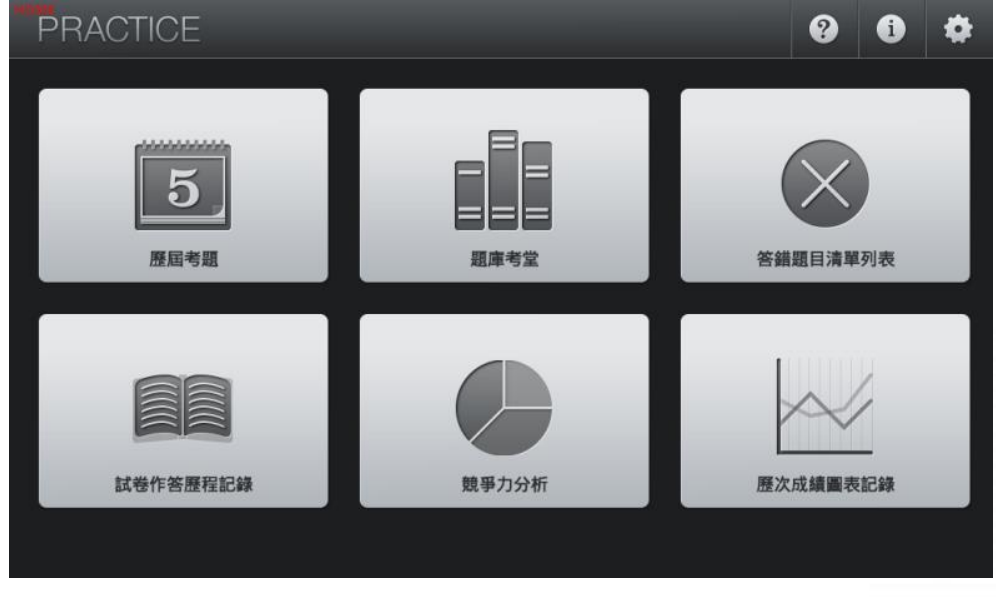

授權教科書試題

### 3.Learn Mode Apps & Whitelist app說明

#### 預載自學工具app

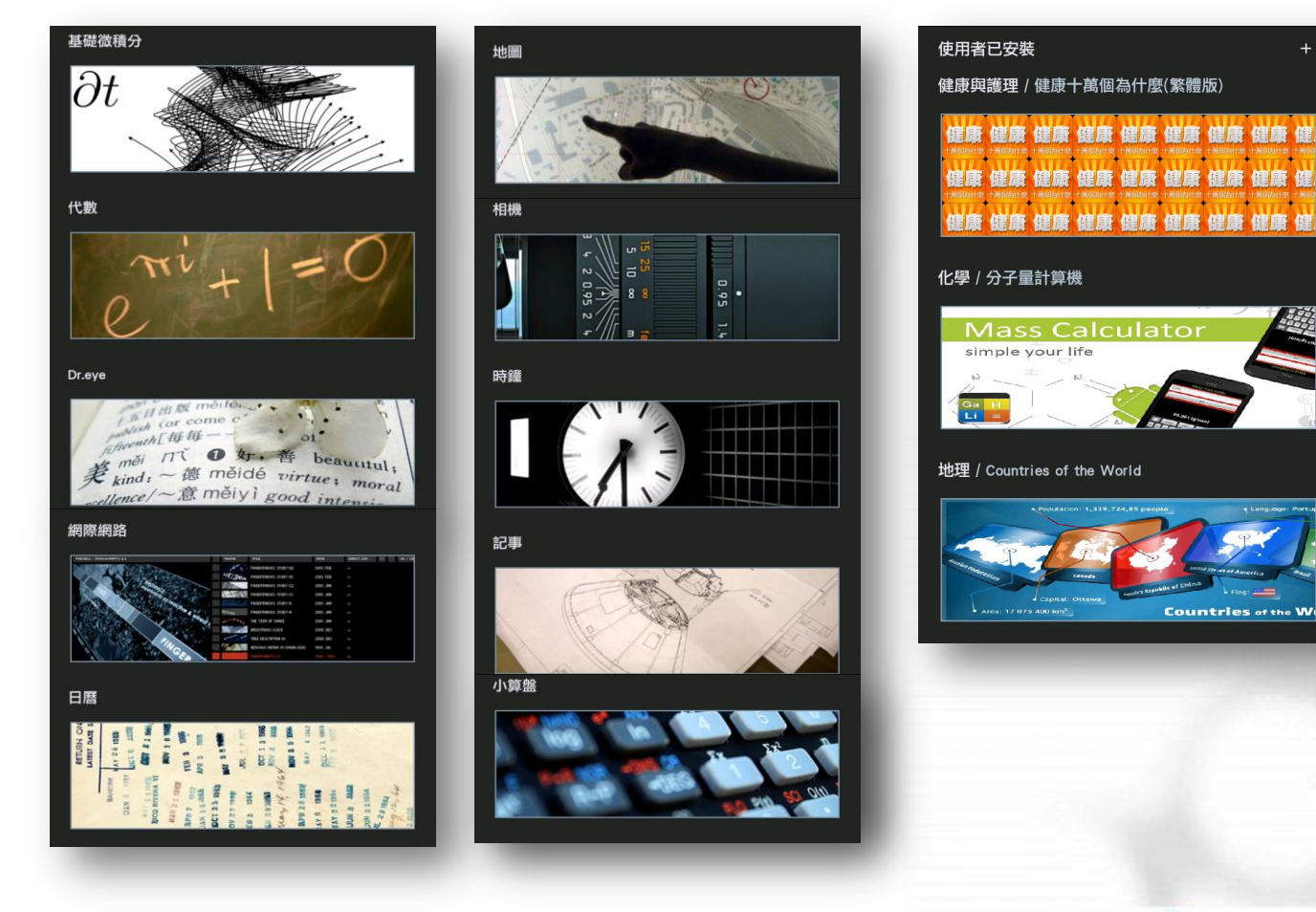

#### 可自行下載教學相關Whitelist app

| Store                                                                                                    |                                    |
|----------------------------------------------------------------------------------------------------|------------------------------------|
| 工具 / Adobe AIR                                                                                                    | 已安裝                                |
| 在邀隋享受 Ardroid 裝置上喜變的網路<br>前,請先安裝 Adobe Alit。                                                                                                    | 惠用程式之                              |
| 健康與護理 / 健康十萬個為什麼(繁體版)                                                                                                    | 已安裝                                |
| 是一致操作理想所能力。在含含有理<br>了上基础是塑成了合力相关。<br>有上期行、影響和、反应等、基础有一<br>有、服行、影響和、反应等、基础有一<br>有、服件、影響和、反应等、基础有一<br>有、服件、影響和、反应等、基础有一<br>有、服件、影響和、使用、服用。<br>有、化学、和和和和和和和和和和和和和和和和和和和和和和和和和和和和和和和和和和和 | 學常識, 頭集<br>、外科、兒<br>瘤科、中<br>口腔科、精神 |
| 公民 / 六法全書                                                                                                    | 安裝                                 |
| 本程式改進中華民國公園之法會法規定之<br>皆認知(10) 里特爾里爾一里科英語為法<br>開闢為(10) 史特爾印刷可加等下載主部(法)<br>潮覽,進行全文場案。                                                                                                  | 7、法<br>務部法規資料<br>注條文)後離線           |
| 公民 / 法源法典                                                                                                    | 安裝                                 |
| 法憲法典基礎分法版。停起「法憲法理解<br>いた」では、「法憲法理解<br>いた」には、「法憲法理解」の目的の管理部員目標<br>を行うためたいた。管理解<br>主要語法規模有的程式。                                                                                         | 」(http://<br>中,精選重要<br>於行動裝置上      |
| 化學 / 分子量計算機                                                                                                    | 已安裝                                |

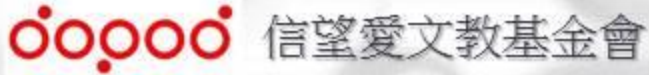

# C.維修及遺失賠償

### 1.維修相關程序

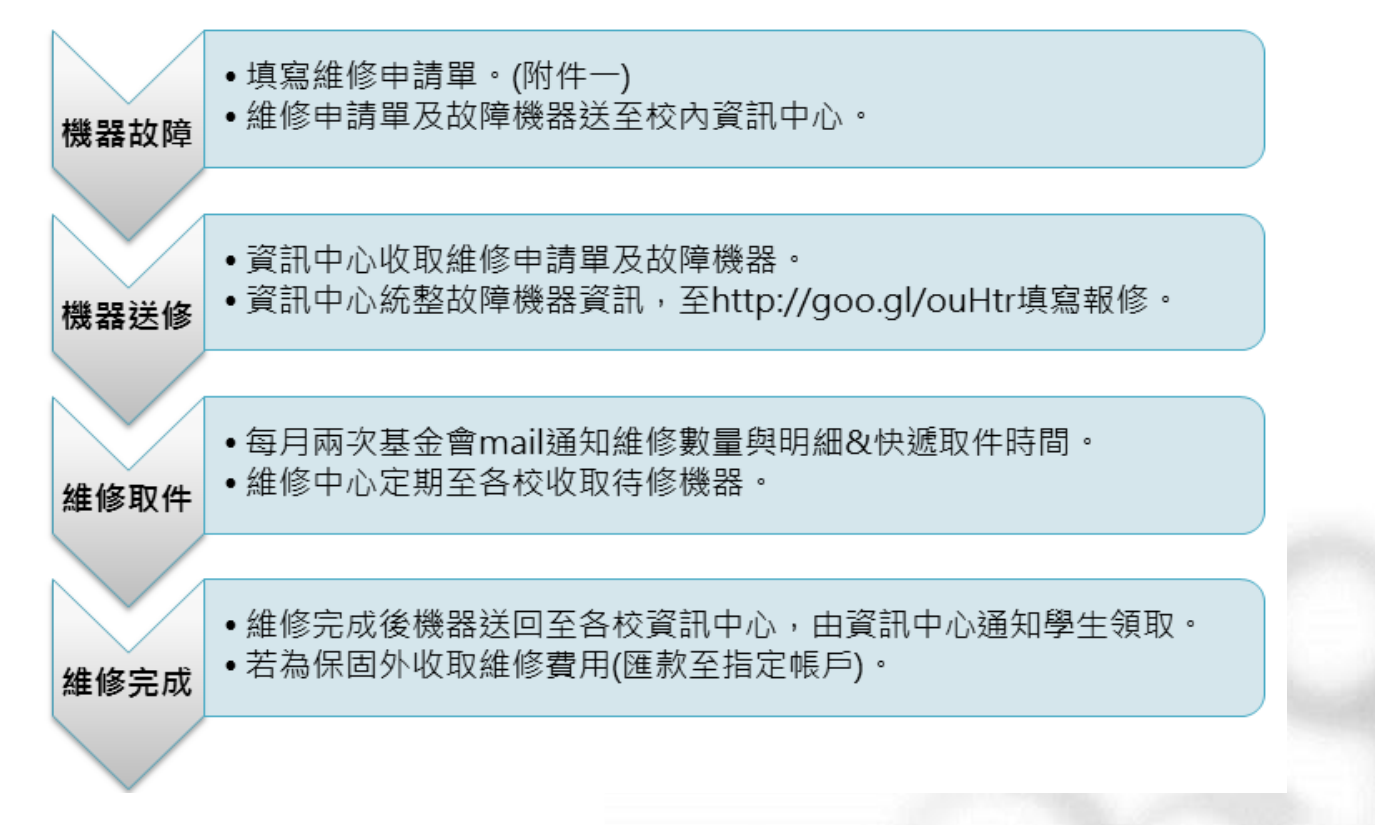

#### 注意事項:

1.此批機器為特殊機,拿至一般hTC無法維修,一律透過學校 "資訊中心" 2.維修僅限Flyer載具,配件直接購買。

# C.維修及遺失賠償

### 2.遺失賠償及配件購買程序

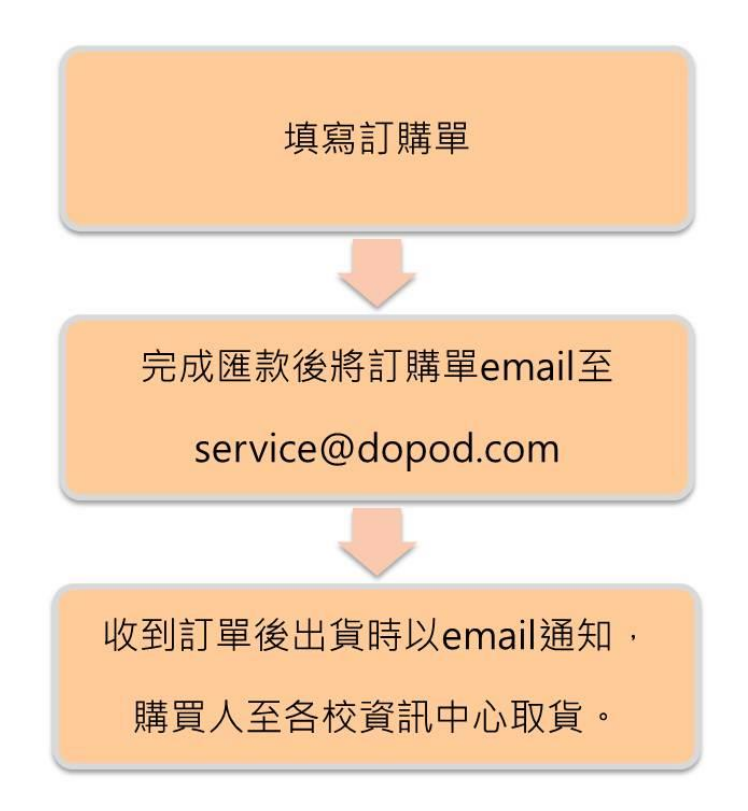

1.配件損毀/遺失一律購買。

2.填寫相關訂購單後匯款至指定帳戶。

3. 載具送達學校後學生至資訊中心領取。

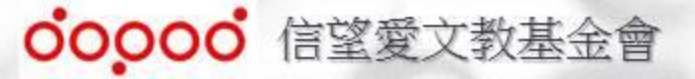

# D.受贈學校的責任與義務

- 此次捐贈計畫為一次性捐贈,學校不需還回平板電腦,但學校需要保證專物專用,且
   至少保證二年的使用期。硬體使用之年級與科目需配合多普達已清理版權之書籍與軟
   體內容。
- ② 學校與指定老師參與計畫研習課程,並與捐贈單位及指定公司共同參與相關平台之課 程設計研習討論,並提出改善項目。
- ③ 學校負責與參與此計畫之老師溝通並促請老師與學生在平台上進行註記,並邀請老師協助進行教學錄影,註記之文字內容版權為創作之老師與學生擁有。
- ④ 學校為受贈單位,負責平板電腦的點收,設立管理人權限並列入管理與報修。平板電

   腦若出現硬體故障,學校需送檢修。
- ⑤ 學校需提供平台與軟,硬體使用經驗分享與改進建議,每季至少一次。可以透過訪談, email或是問卷方式進行。
- ⑥ 各校師生留下之文字與圖文影音鏈結的註記與回應,需無條件公開並可供其他學校師 生閱覽並跟隨留言。
- ⑦ 學校與老師若提供自製補充教材,需公開並可供其他學校師生閱覽並跟隨留言。

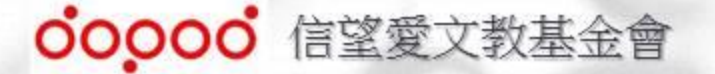

# D.教師使用案例分享

### 景美女中 公民與社會 彭如婉老師

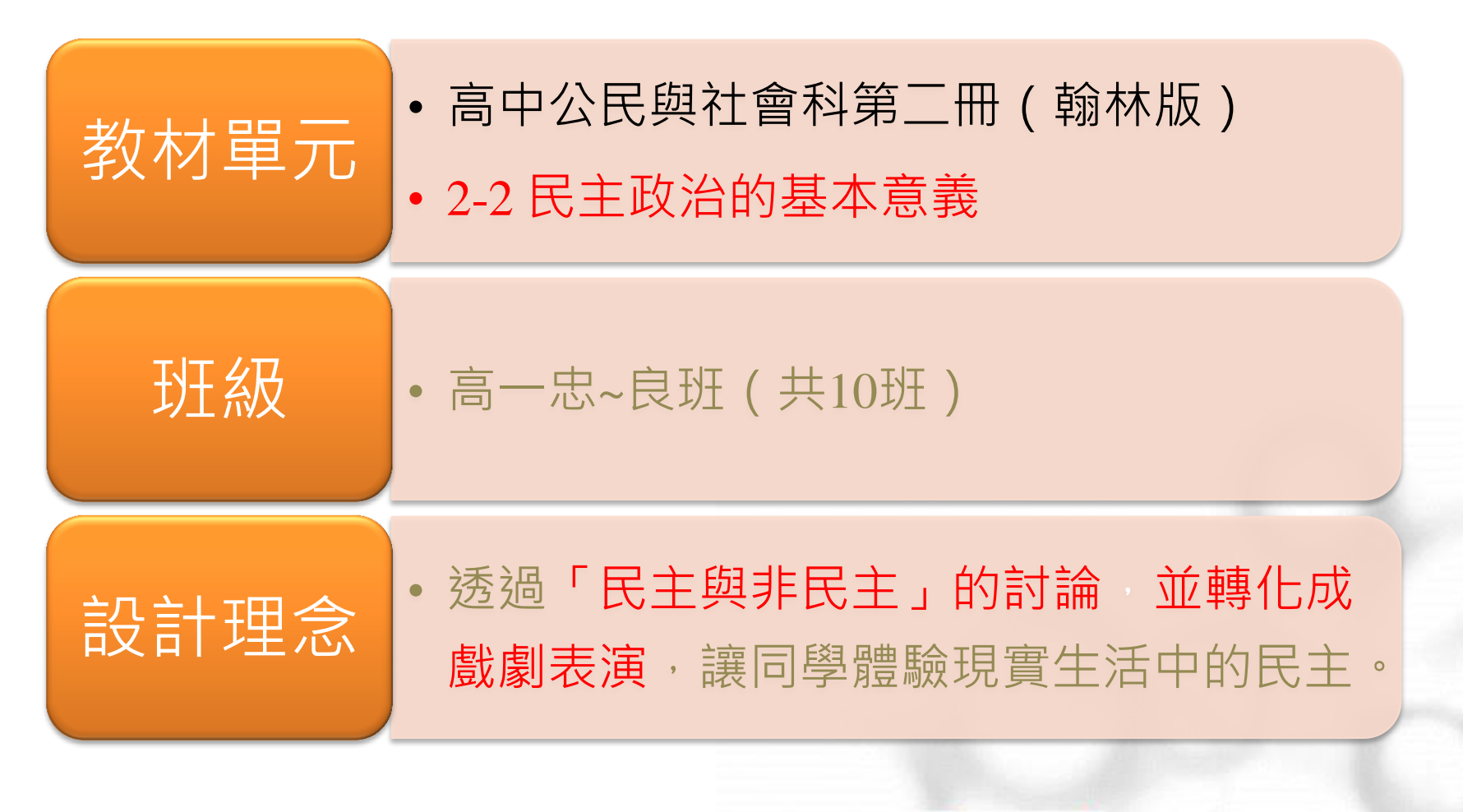

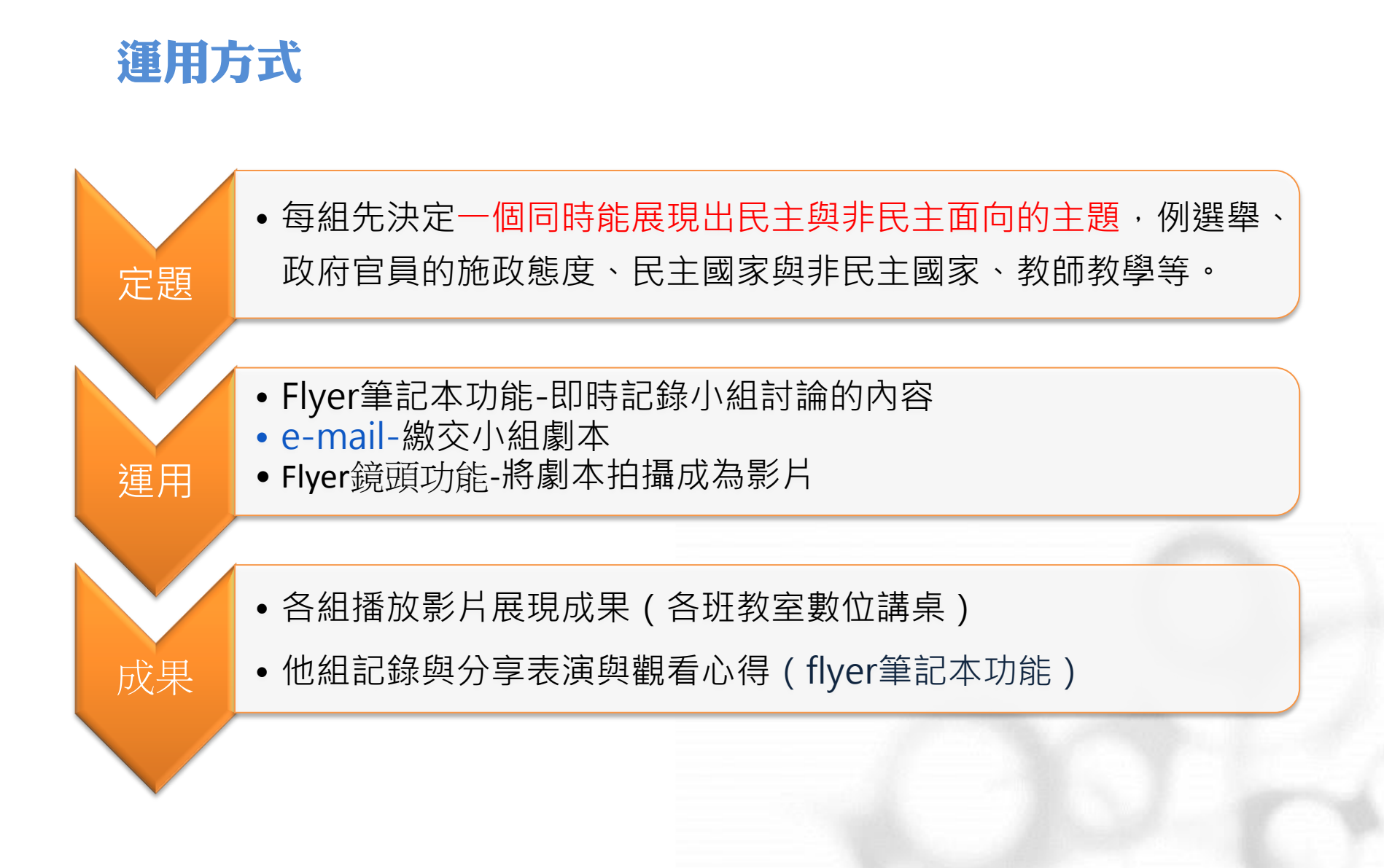

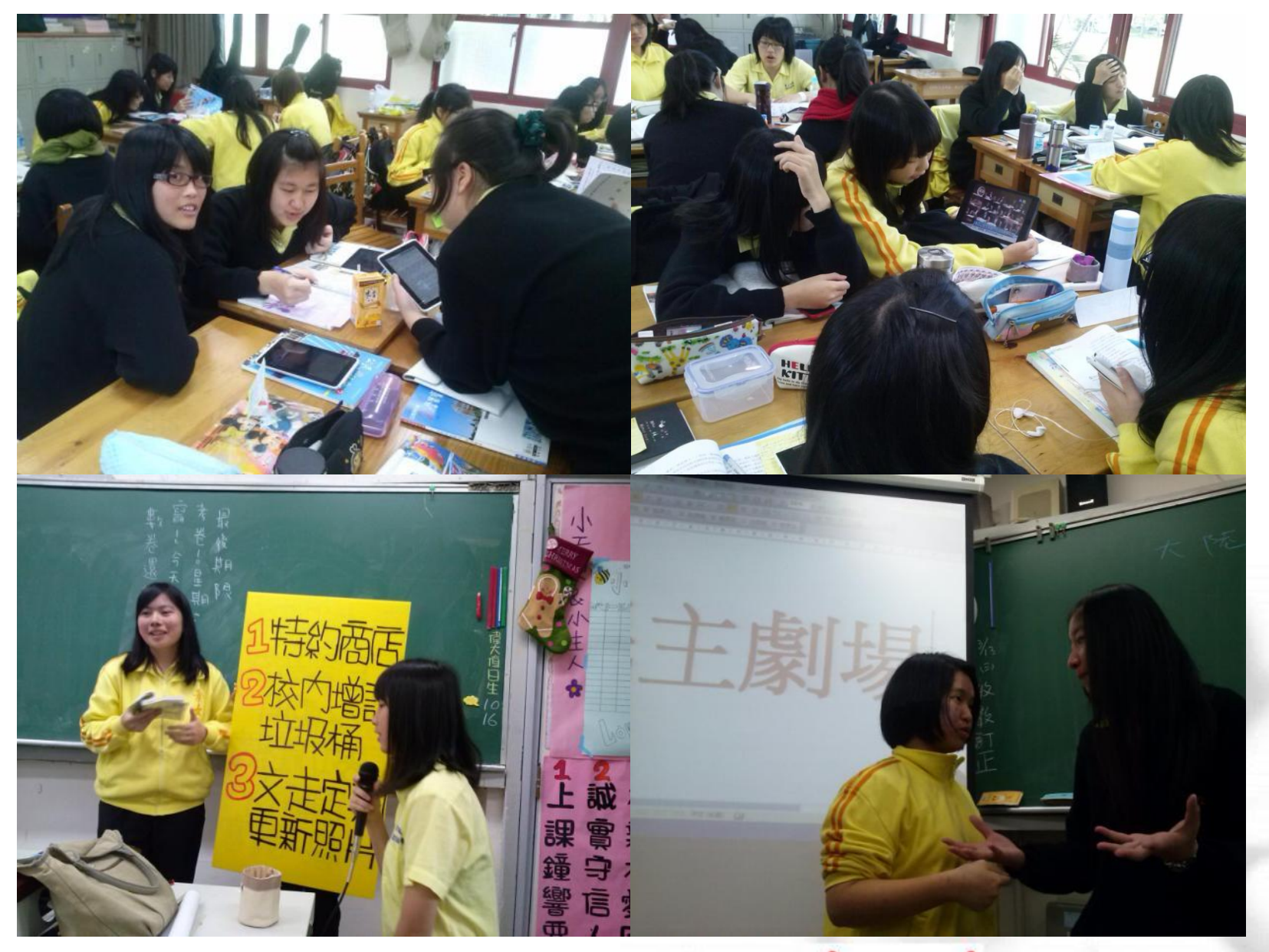

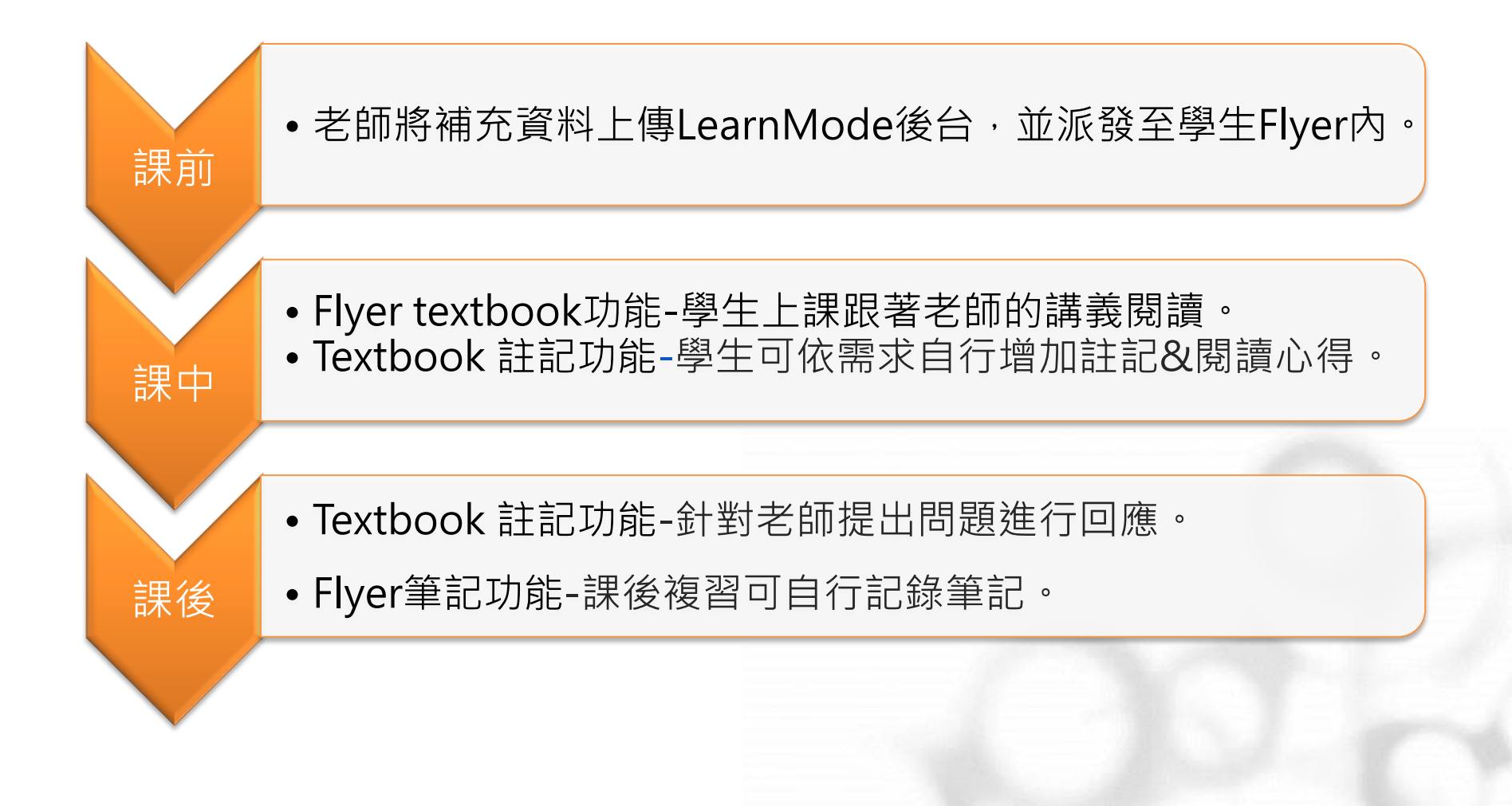

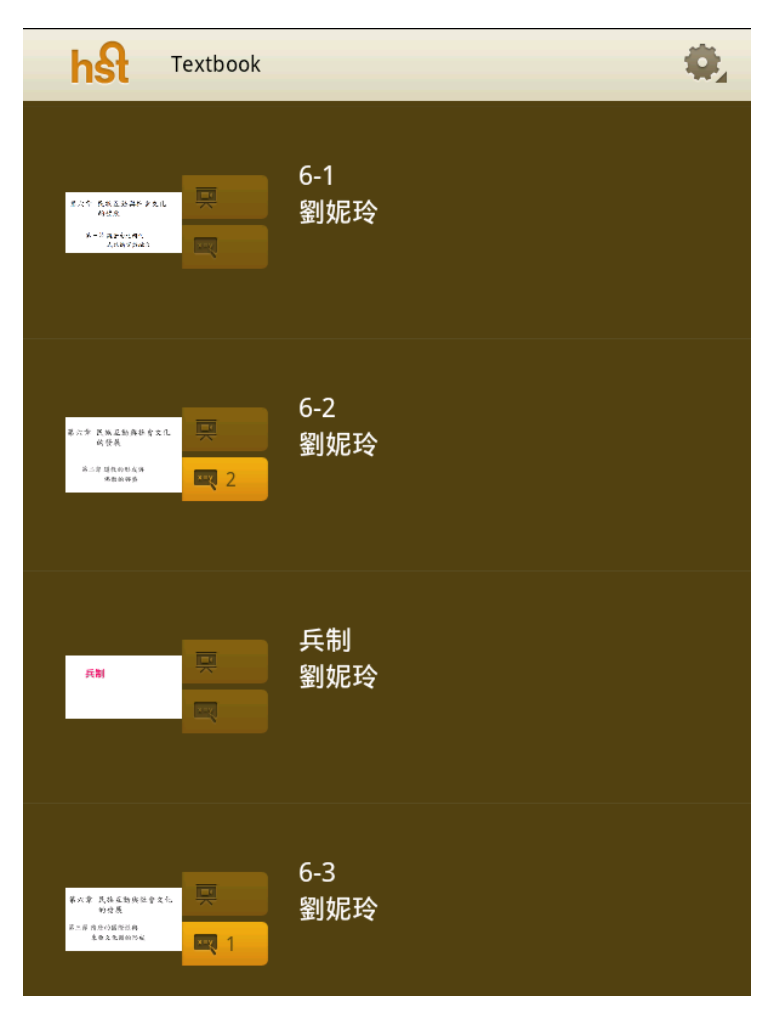

目前共有25份講義在LM書架。

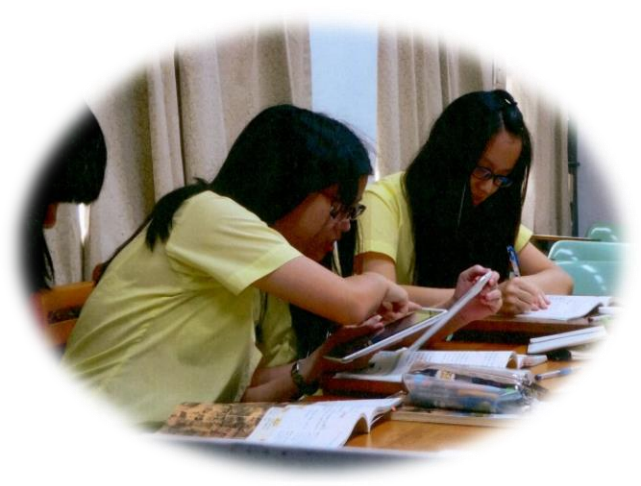

#### 學生上課跟著老師的講義閱讀

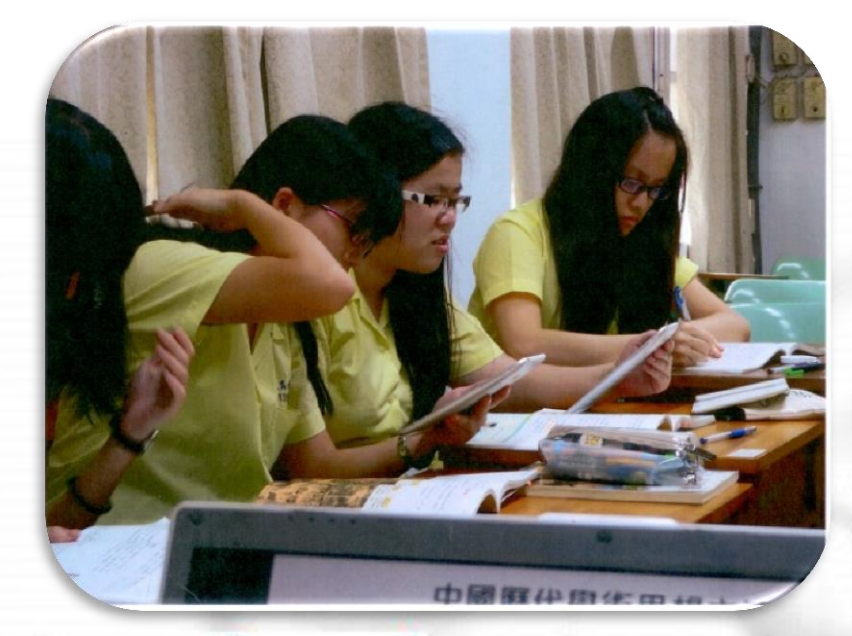

|  | Abrituation (1999)       Abrituation (1999)       Abritua | 提示3 () () () () () () () () () () () () () |
|--|----------------------------------------------------------------------------------------------------|--------------------------------------------|
|  | 學生在講義上註言                                                                                                    | 己心得                                        |

學生自己註記西周至清末的學術思想主流

|                         | 提示 1 🔳 \star 🕂                                                                                            |   |
|-------------------------|----------------------------------------------------------------------------------------------------|---|
| <b></b>                 | (二)<br>可以反過來問:<br>孔子、孟子是聖人對吧,那他們怎麼變聖人的<br>呢?<br>5月 29, 2013 15:42 下午 by 明嫺林                               |   |
|                         | <b>h</b> 名 9-1<br>劉妮玲                                                                                     | = |
|                         |                                                                                                    | Ī |
| (一)朱子                   |                                                                                                    |   |
| 小貝风甜的<br>(二)如果<br>這個問題, | <ul> <li>(一)朱子和陸九淵對讀書的看法不一樣</li> <li>你贊成誰的主張?</li> <li>(二)如果陸九淵提出了堯舜讀過了什麼書<br/>這個問題,你想朱子會怎樣回答。</li> </ul> |   |

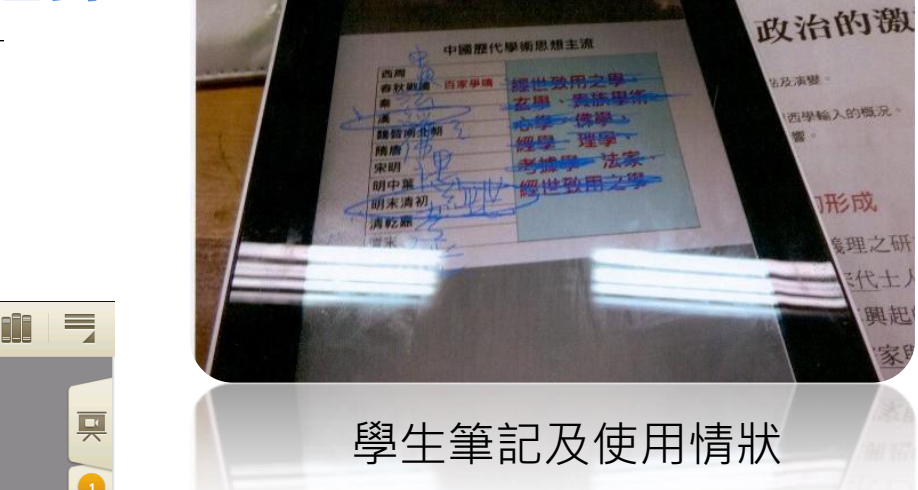

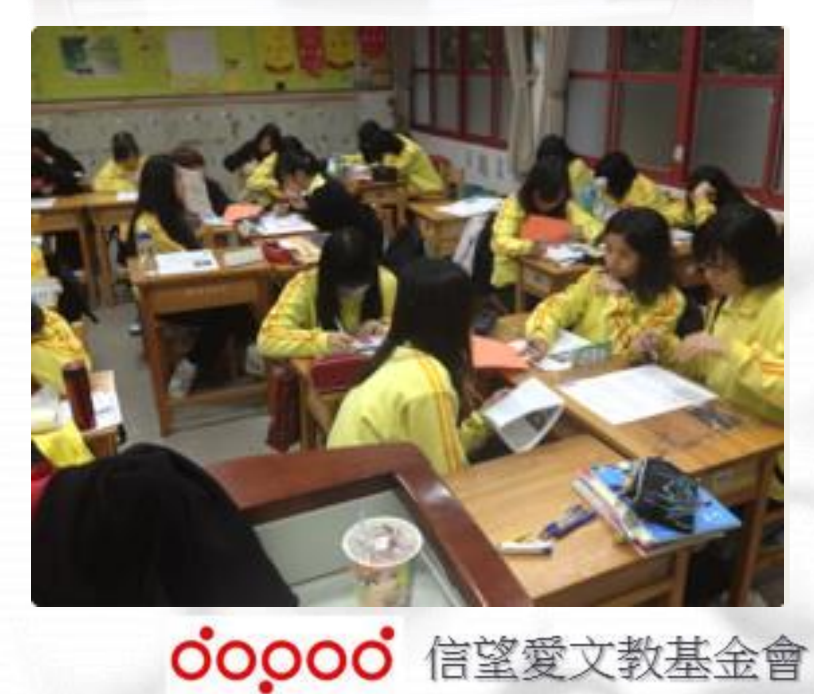

那成

義理之研 代土 興起

針對老師提出的問題做回應

### C. Textbook教材上傳後台說明

連結網址:

http://lmadmin.learnmode.net/index.php/login

帳號:註冊使用email

密碼:123456

請各位老師初次登入後至"帳號管理"修改密碼。

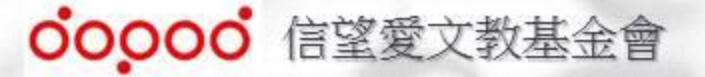

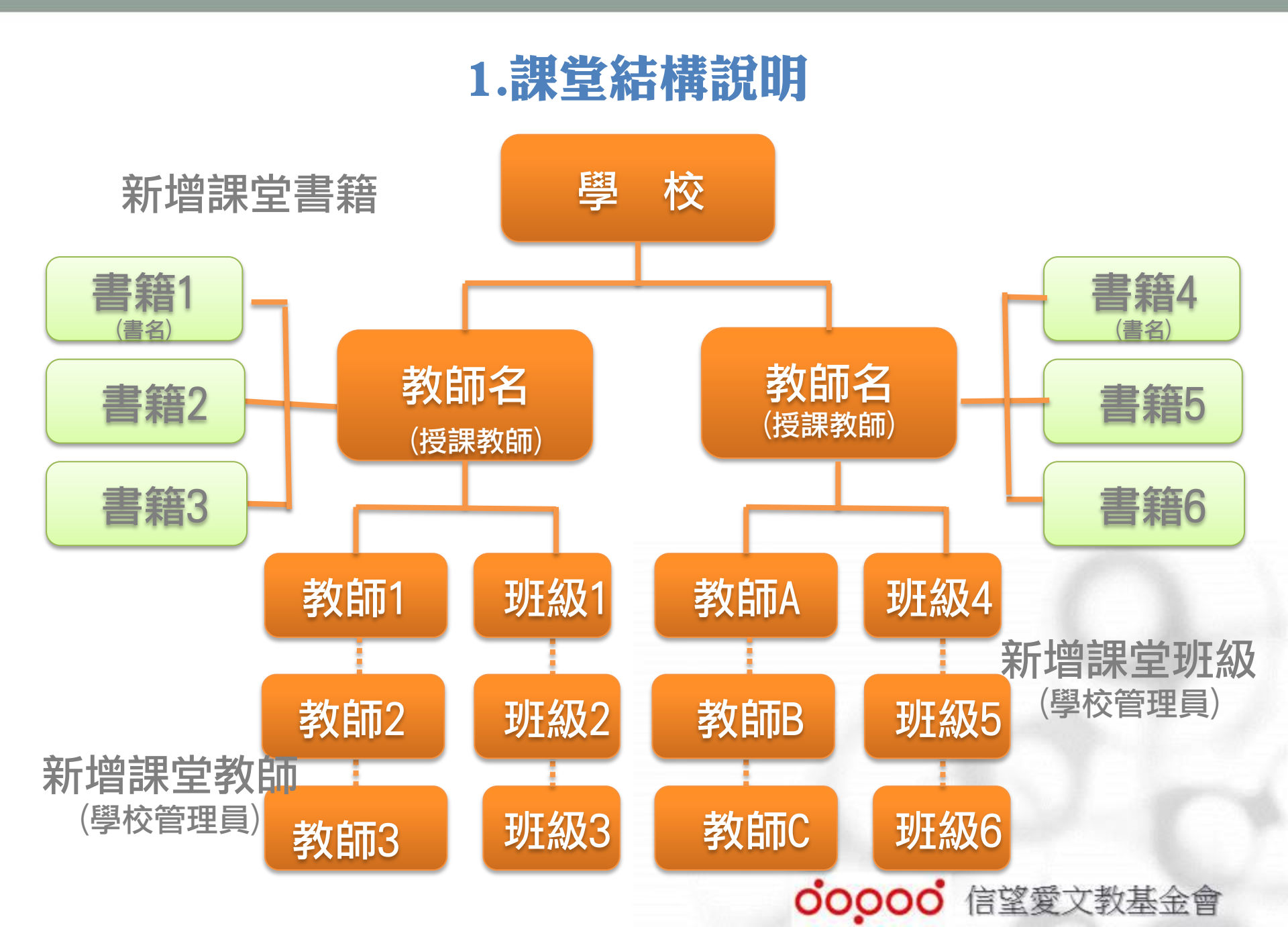

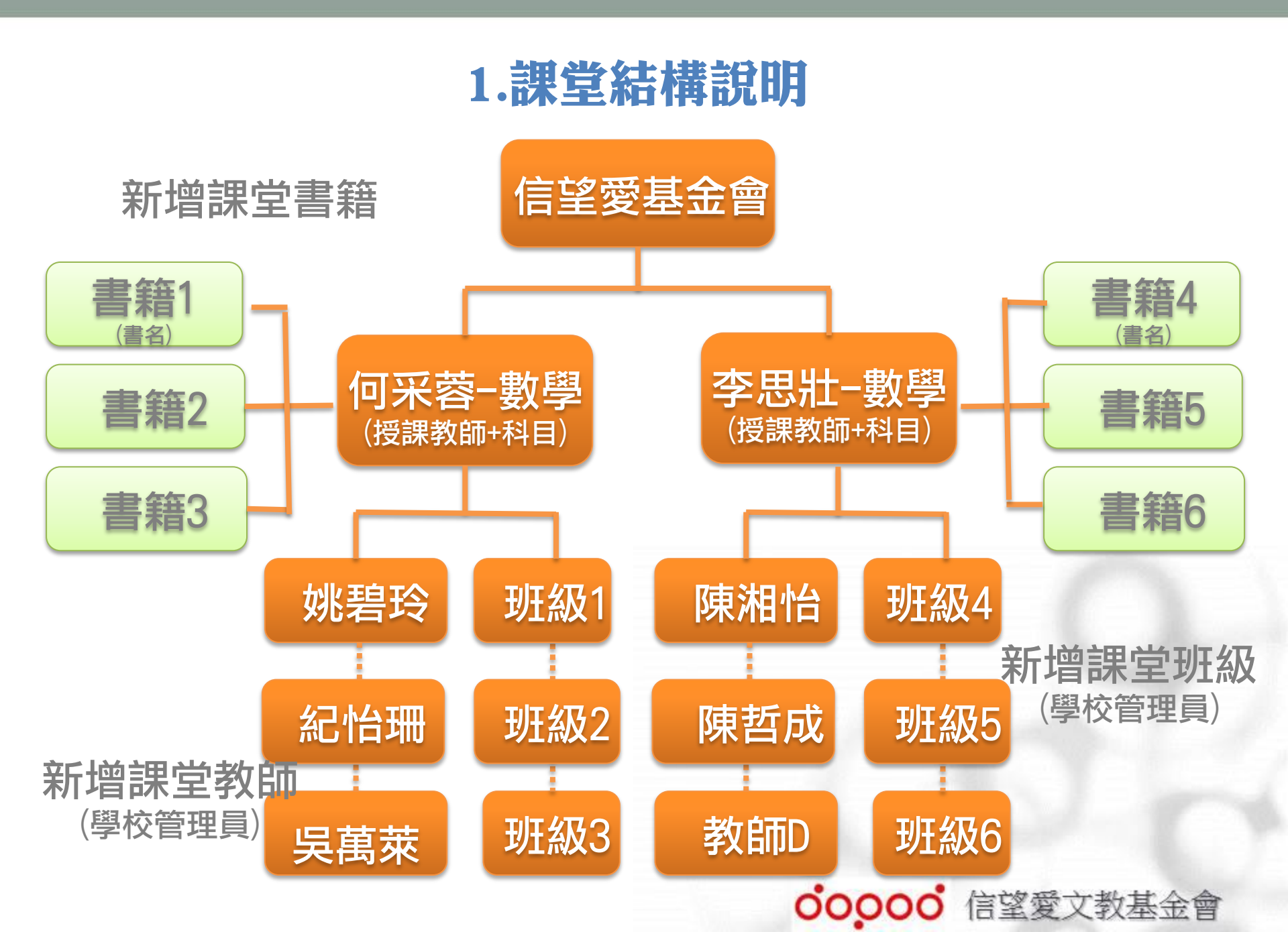

### 2.帳號管理

Step1. 輸入「帳號」&「密碼」登入。

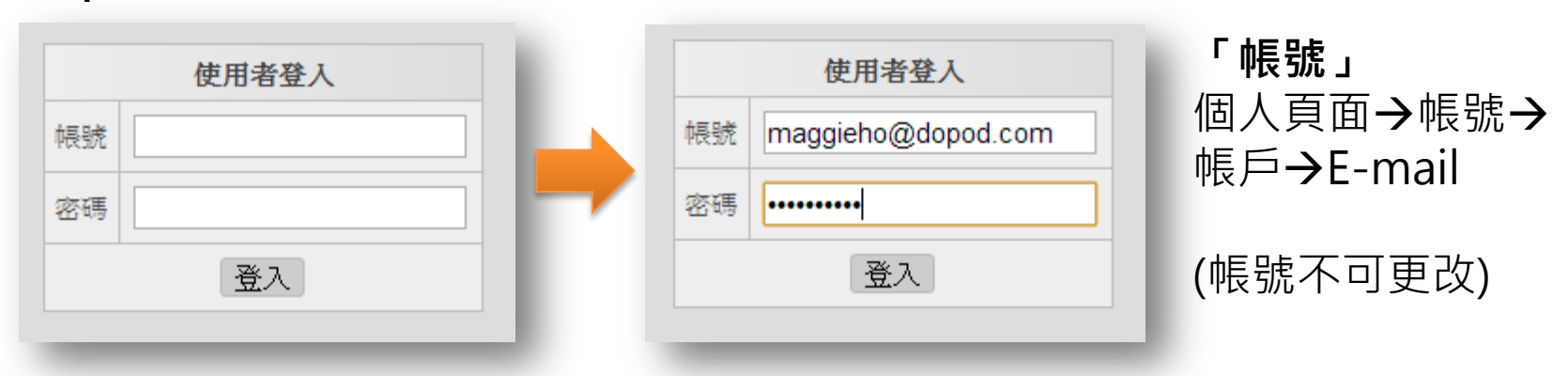

Step2.「組織管理」→「使用者管理」→「使用者列表」→「修改」 修改個人密碼。

|      |          |            | 使用                 | 老牙  | 市      |       |    |          | K #R   |
|------|----------|------------|--------------------|-----|--------|-------|----|----------|--------|
|      |          |            | 6471               | 182 | JAC    |       |    |          |        |
| 編號   | 使月       | 目者帳號       | 機器序號               | 姓   | 名      | 權限    | (> | 操作       |        |
| 6759 | maggieho | @dopod.com | 1C:B0:94:35:53:64  | Ho  | Maggie | 學校管理者 | 修改 | 清除 MAC ( | QRcode |
|      |          |            |                    |     |        |       |    |          |        |
|      |          |            | 修改使用者              |     | ×      |       | _  |          |        |
|      |          | 使用者帳號      | maggieho@dopod.com |     |        |       |    |          |        |
|      |          | 舊密碼        |                    |     |        |       |    |          |        |
|      |          | 使用者密碼      |                    |     |        |       |    |          |        |
|      |          | 密碼確認       |                    |     |        |       |    |          |        |
|      |          |            | _                  |     |        |       |    | 0000     | DO     |

觀看個人帳號

#### Step1:於個人首頁點選右上角" 帳號"

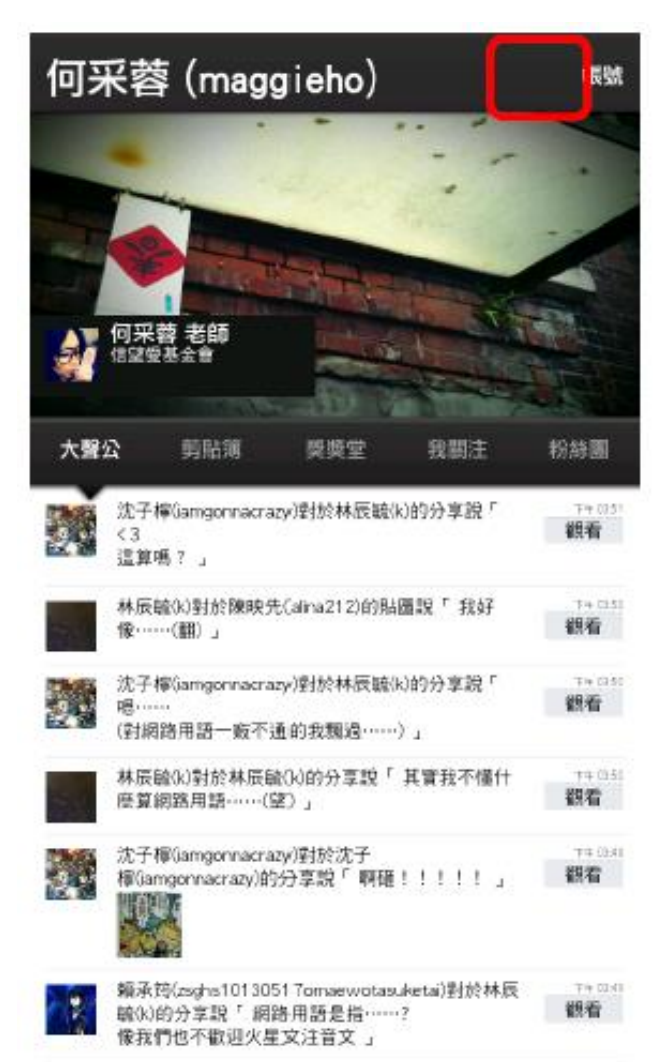

#### Step2:email即為登入帳號。

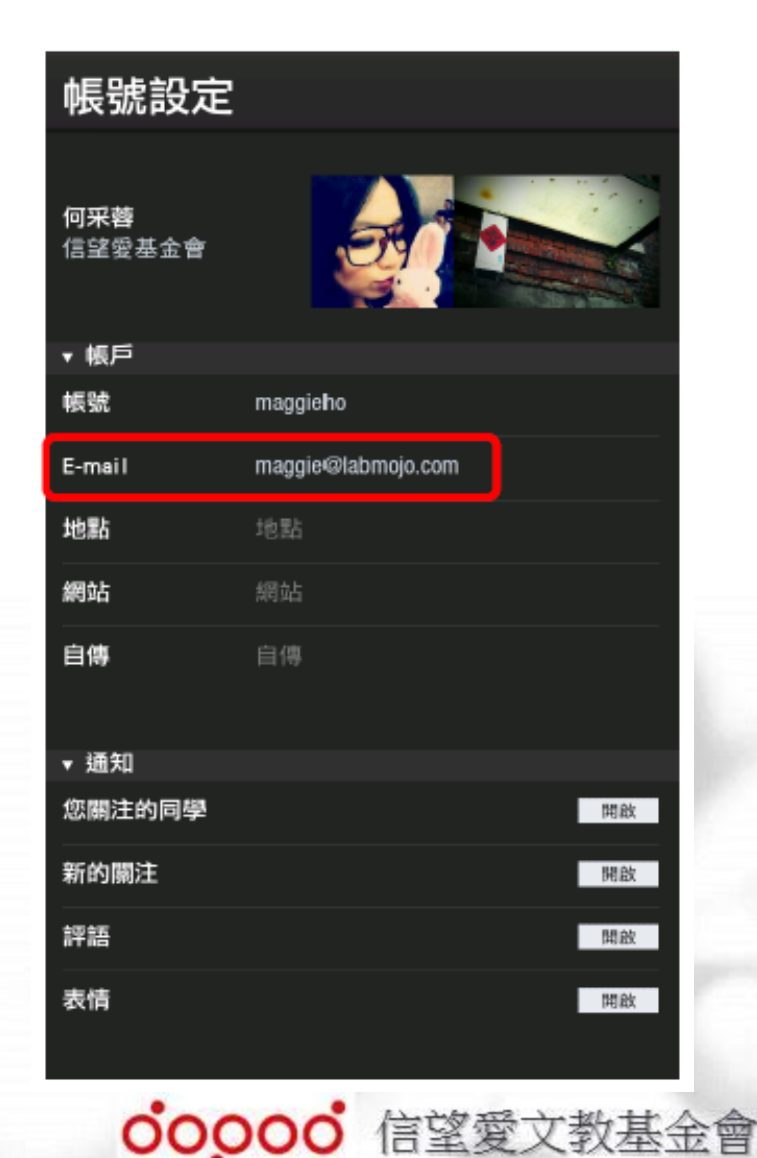

### 3-1.教材上傳

#### Step1.「新增書籍」填入相關資訊。

|        | 新增書籍                    |
|--------|-------------------------|
| 書籍名稱   | LearnMode V2使用手冊(學      |
| 書籍作者   | 何采蓉                     |
| 類別科目   | 資訊                      |
| 年級     | 一年級 ▼                   |
| 學期     |                         |
| 書籍跨校共用 | ◉ 不公開 ◎ 公開              |
| 書籍描述   | Learn Mode教材上傳後台說明使用手冊。 |
| 送出     |                         |

# Step3. 依序點選欲上傳書籍封面&檔案。 「書籍封面」→JPG檔(10M) 「書籍檔案」→PDF檔(80M以內)

| 一檔案上 | 傳規則                                                |
|------|----------------------------------------------------|
| :    | 書籍封面 須小於圖片大小1300 x 1800, 檔案大小 10M<br>書籍檔案 限制大小 80M |
|      | LearnMode V2使用手冊(學校老師版)                            |
| 書籍書  | 时面 選擇檔案 LearnMode 師版)_封面.jpg                       |
| 書籍相  | 當案 選擇檔案 LearnMode校老師版).pdf                         |
| 送出   | 4                                                  |

00000° 信望愛文教基金會

#### Step2.「書籍管理」→「上傳書籍」。

|      |                     | 書籍列表                    | ŧ    |      |      |      |        |      |
|------|---------------------|-------------------------|------|------|------|------|--------|------|
| 書籍封面 | 編輯日期▼               | 書籍名稱                    | 類別科目 | 書籍屬性 | 書籍來源 | 原擁有者 | 操作     | 書籍上傳 |
|      | 2013-03-12 00:05:18 | LearnMode V2使用手冊(學校老師版) | 資訊   | 不公開  | 個人   | 何采蓉  | 修改  删除 | 上傳書籍 |

### 3-2.教材分享

「書籍管理」 →「新增分享書籍」,選擇已上傳欲分享書籍。(可跨校分享)

| <b>什 竖</b>             |                                                                  | 训表                       |                                         |    |                                                                                                    |
|------------------------|------------------------------------------------------------------|--------------------------|-----------------------------------------|----|----------------------------------------------------------------------------------------------------|
| *書籍<br>老師帳號篩選<br>*指導老師 | 新増書籍分享<br>TEST0723 ▼<br>學校名稱 大安高工 ▼ 類別科目 請<br>姓 Ho 名 師選<br>請選擇 ▼ | 274                      |                                         |    | 「管理分享書籍」<br>可觀看書籍分享人數及教師。                                                                                                    |
| 送出                     | 請選擇<br>maggieho@dopod.com(Ho Maggie)                             | ↑ ※ 品<br>新增書籍   書籍管      | 理 前增分享書籍                                |    | 理書籍分享   指派書籍列表                                                                                                    |
| <b>*</b> 「分<br>若要在     | 享書籍」<br>平板上閱讀 <sup>,</sup> 需指派至「誹                                | 諸語名稱 1<br>866 TEST0723 M | <b>街分享列表</b><br>作者 分享人數 1<br>[aggie 1 : | 操作 | TEST0723 分享列表         分享帳號       學校名稱       姓       名       信箱       操作         maggieho@dopod.com       大安高工       Ho       Maggie       maggieho@dopod.com       刪除 |
|                        |                                                                  |                          |                                         |    | <b>00000</b> 信望愛文教基金會                                                                                                    |

### 派發教材在Flyer上閱讀

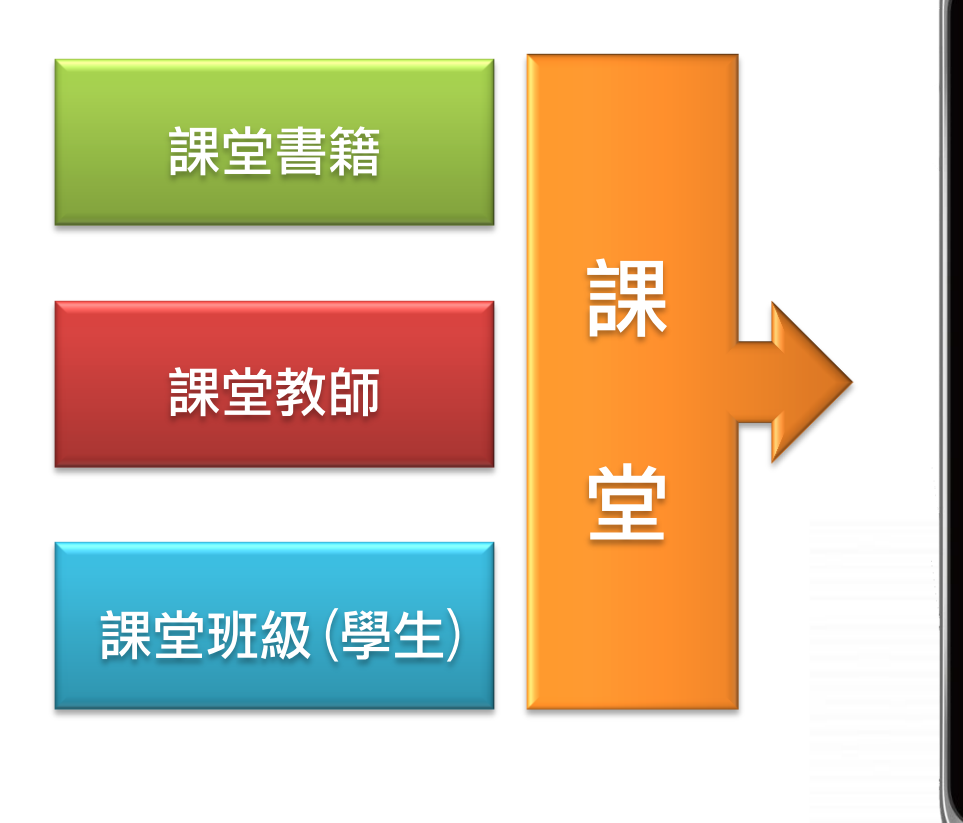

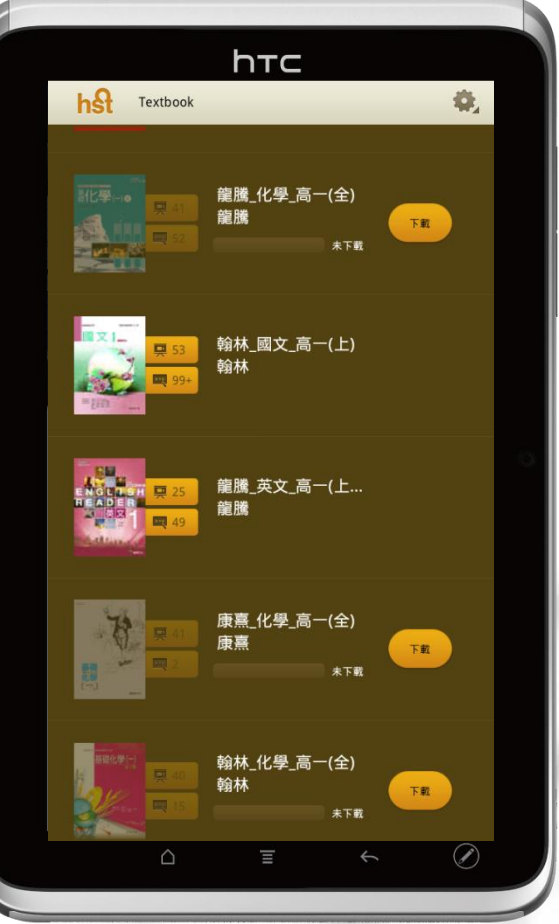

4. 派送教材

#### Step2.「課堂名稱」→選取欲分享課堂 「書籍」→依序選擇書籍來源後送出。

|        | 新增課堂書籍                    |
|--------|---------------------------|
| 學校名稱   | 宏鼎 ▼                      |
| * 課堂名稱 | 信望愛授權書籍 - 宏鼎 💌            |
| 書籍篩選   | 來源 分享 ▼                   |
|        | 年級 ─年級 ▼ 學期 下 ▼ 類別科目 資訊 ▼ |
| * 書籍   | LearnMode V2使用手冊(學校老師版) ▼ |
| 送出     |                           |

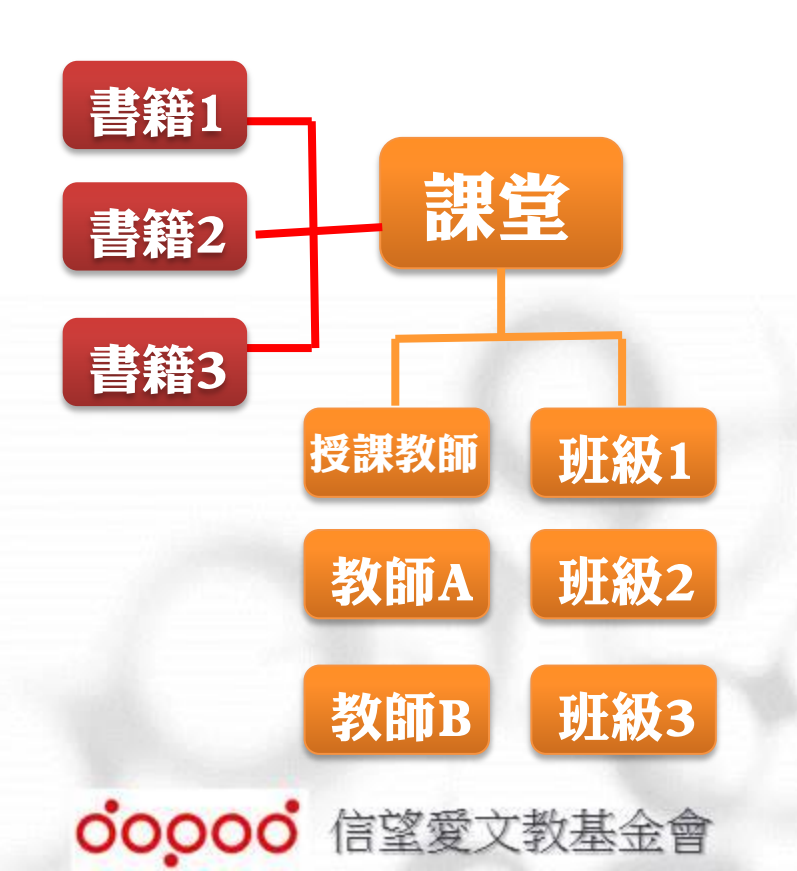

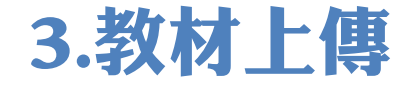

#### 課堂及書籍命名方式

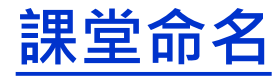

授課教師 陳湘怡

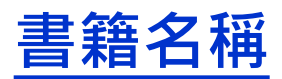

教材名稱 立體幾何(1)

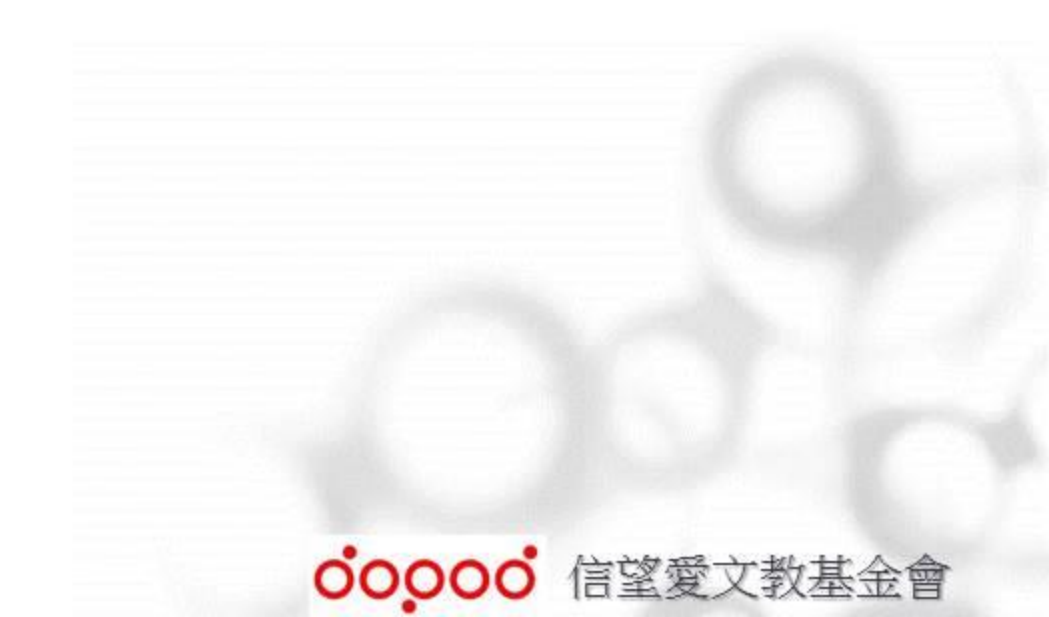

#### 5.書籍註解管理

#### 「書籍加註管理」→ 「書籍註記」→擁有教材之註記數量/新增註記。 「註記管理」→可修改/隱藏註記。

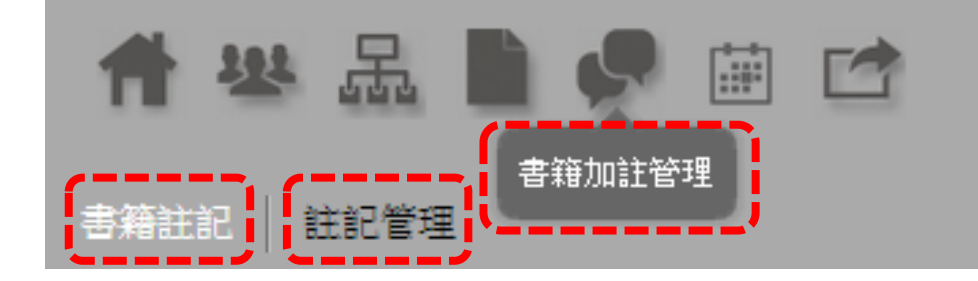

#### 新增「書籍註記」

#### Step1.「課堂書籍註記」→「查看」(欲觀看/增加註記)

| 编號 學年度 課堂名稱 書籍名稱 编輯日期                                | 24-27 |    |    |
|------------------------------------------------------|-------|----|----|
|                                                      | at ac | 隠藏 | 操作 |
| 630 101 信望愛授權書籍 - 宏鼎 南一_數學_高一(上) 2013-02-22 11:22:22 | 0     | 0  | 查看 |
| 631 101 信望愛授權書籍 - 宏鼎 龍騰_物理_高一(全) 2013-02-22 11:22:22 | 0     | 0  | 查看 |

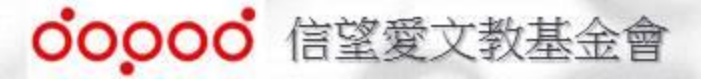

#### 5.書籍註解管理

#### Step2.「書籍註記」→「查看」→「新增」→可新增文字/影片註記。

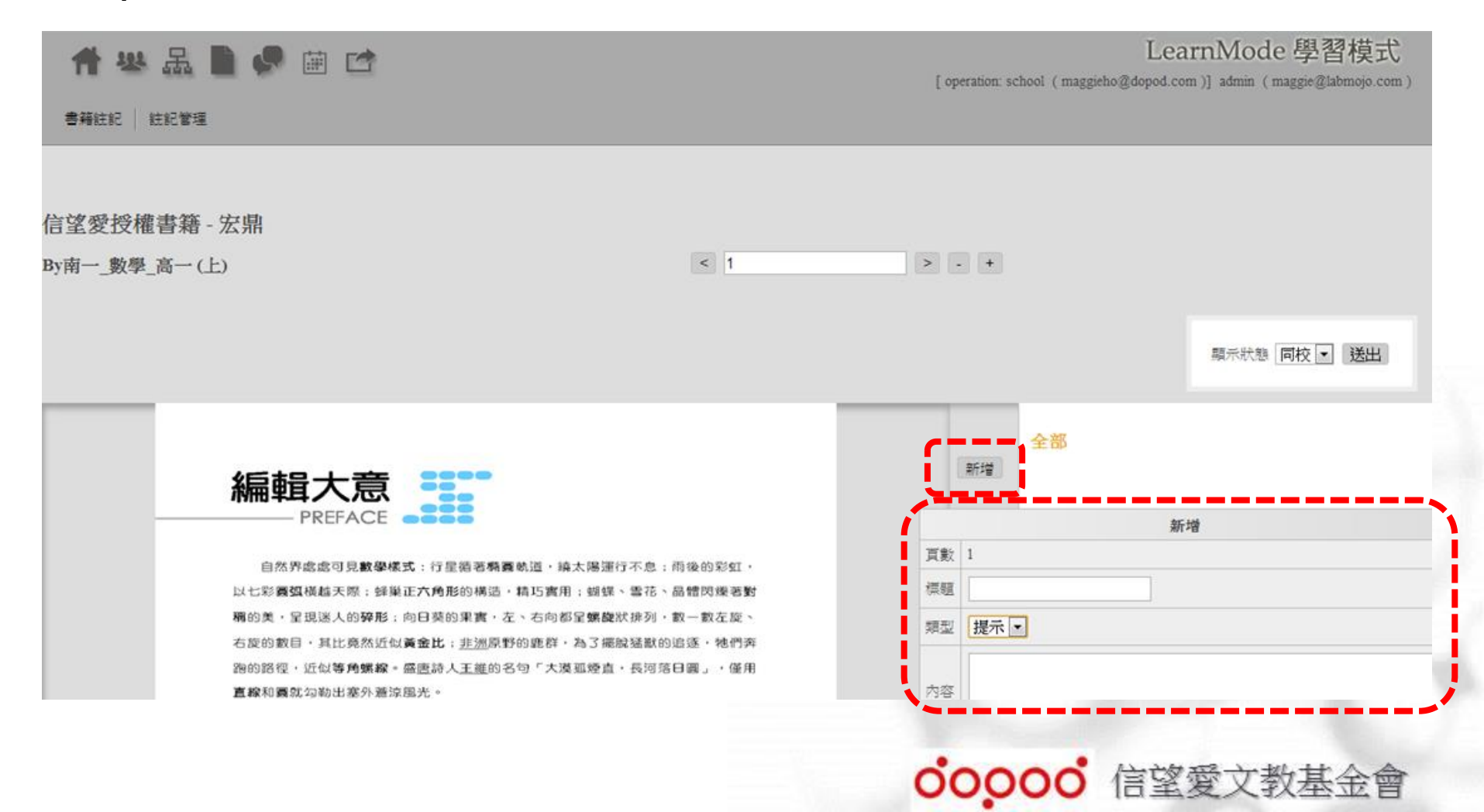

### 5.書籍註解管理

#### 「註記管理」

#### Step1. 點選「註記管理」→「註記列表」此本教科書已增加之註記。

|                               |                     |      | 1            | 註記列表          | ŧ                              |      |      |      |       |       |  |  |  |  |
|-------------------------------|---------------------|------|--------------|---------------|--------------------------------|------|------|------|-------|-------|--|--|--|--|
| 編號花                           | 編輯日期                | 課堂名稱 | 書籍名稱         | 頁             | 故 註記人                          | 類型   | 標題   | 顯示   | 操作    |       |  |  |  |  |
| 1464                          | 2013-02-25 09:32:07 |      | HST TEST BOO | OK 1          | Ho Maggie                      | 提示   | 測試一下 | 隠藏   | 修改一般  |       |  |  |  |  |
|                               |                     |      | _            |               |                                |      | 修改   | 書籍分享 | ¢     | >     |  |  |  |  |
|                               |                     |      |              | 書籍名稱          | HST TEST BOOK                  |      |      |      |       |       |  |  |  |  |
|                               |                     |      |              | 頁數            | 1                              |      |      |      |       |       |  |  |  |  |
|                               |                     |      |              | 課堂名稱          | ļ.                             |      |      |      |       |       |  |  |  |  |
|                               |                     |      | 註記帳號         | maggieho@dopo | maggieho@dopod.com (Ho Maggie) |      |      |      |       |       |  |  |  |  |
| Slepz.                        |                     |      |              | 標題            | 測試一下                           | 測試一下 |      |      |       |       |  |  |  |  |
| 修改 「標題」、「內谷」等相<br>訊息後送出即完成修改。 |                     |      | 等相關          | 内容            | 測試一下                           |      |      |      |       |       |  |  |  |  |
|                               |                     |      |              | URI           |                                |      |      |      |       |       |  |  |  |  |
|                               |                     |      |              | 類型            | 提示 🗸                           |      |      |      |       |       |  |  |  |  |
|                               |                     |      |              | 顯示狀態          | 隱藏 ▼                           |      |      |      |       |       |  |  |  |  |
|                               |                     |      |              |               | 送出                             |      |      |      |       |       |  |  |  |  |
|                               |                     |      |              |               |                                |      | ooc  |      | 5 信望愛 | 文教基金會 |  |  |  |  |

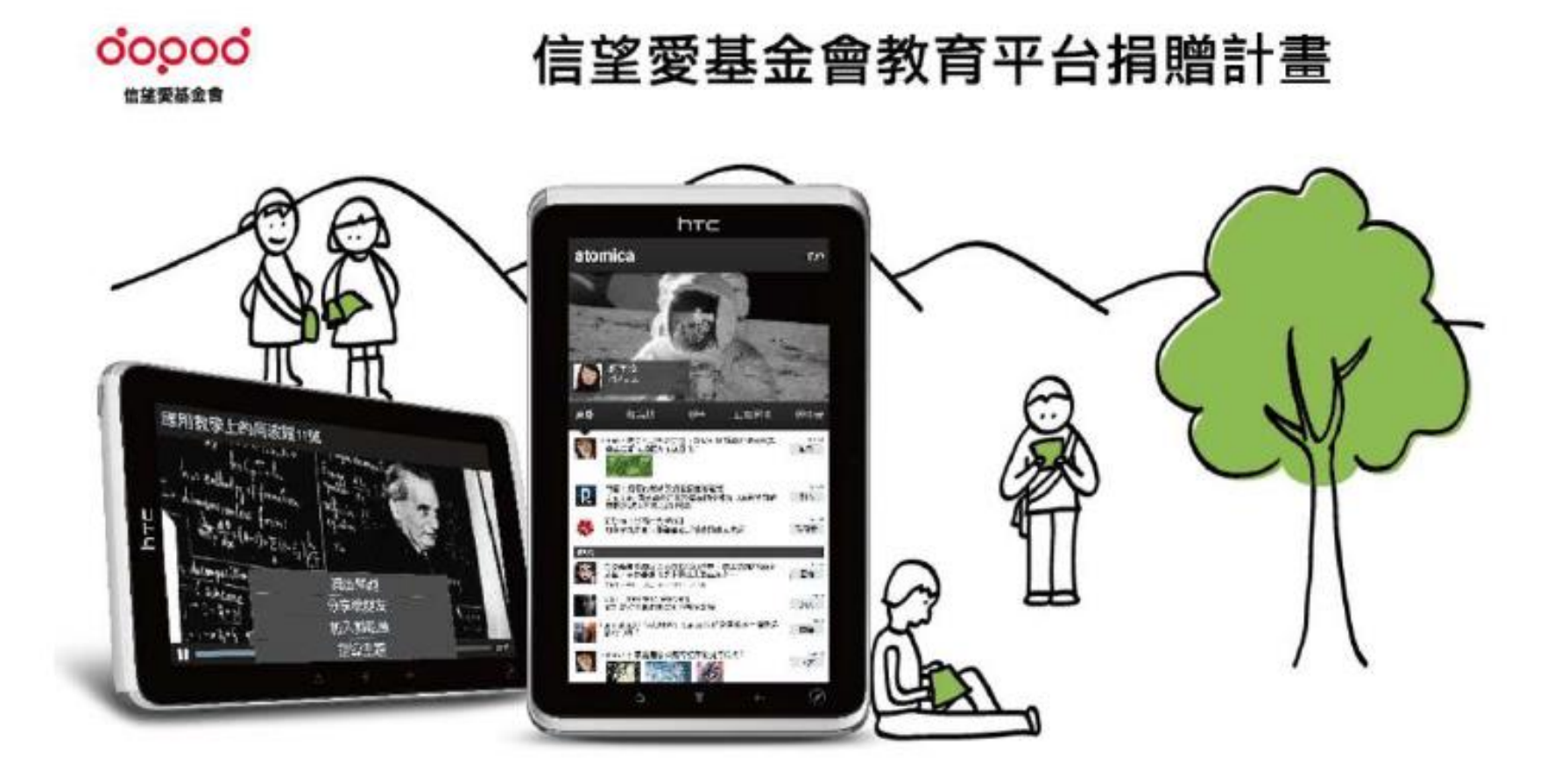

敬請指教,謝謝!